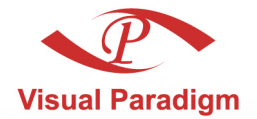

Build Quality Applications Faster, Better and Cheaper

# **Database Visual ARCHITECT** Deployment Guide for Java

## Access database with Object-Oriented technology

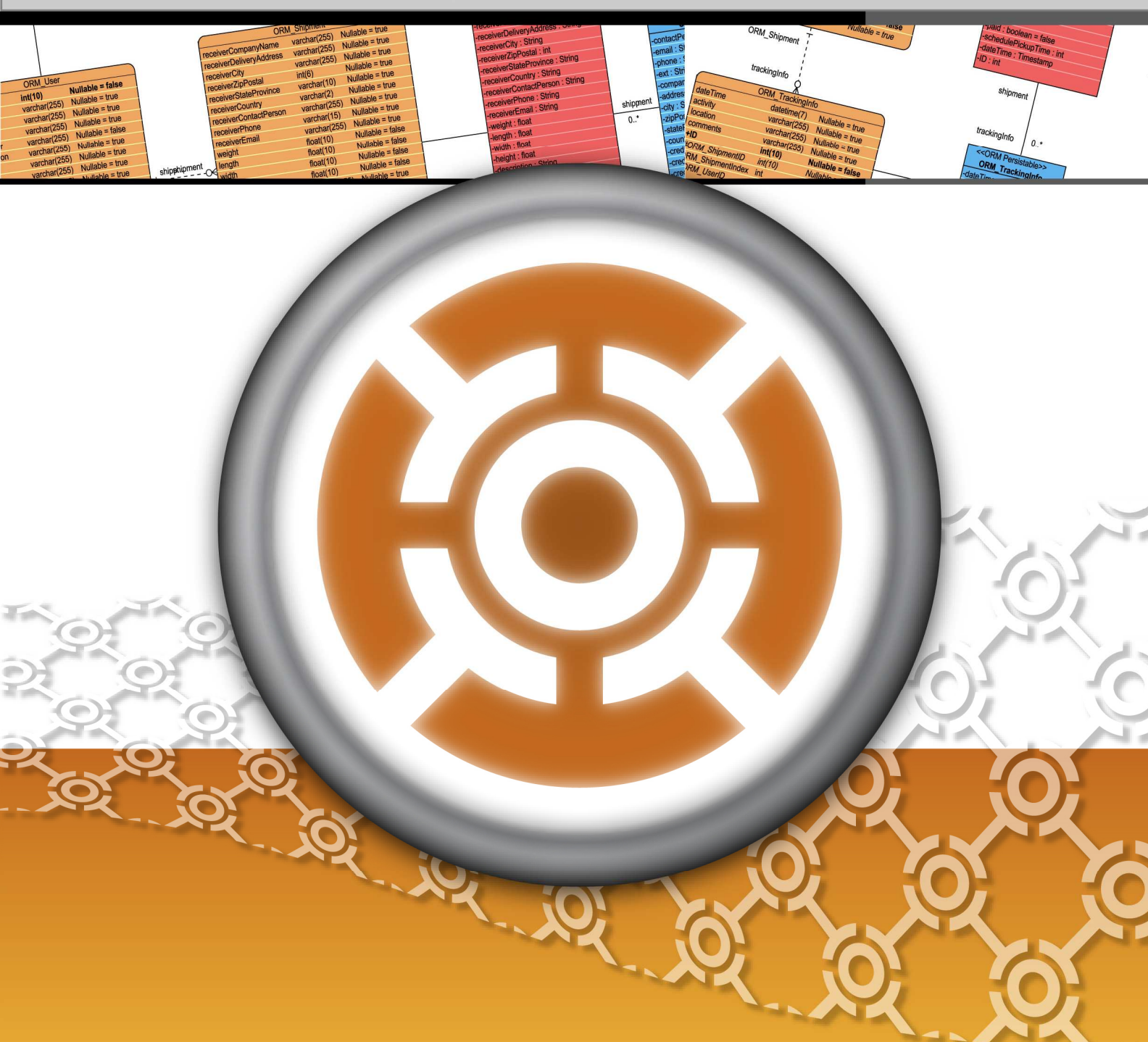

#### DB Visual ARCHITECT 4.0 Deployment Guide for Java

The software and documentation are furnished under the DB Visual ARCHITECT license agreement and may be used only in accordance with the terms of the agreement.

#### **Copyright Information**

Copyright © 1999-2007 by Visual Paradigm. All rights reserved.

The material made available by Visual Paradigm in this document is protected under the laws and various international laws and treaties. No portion of this document or the material contained on it may be reproduced in any form or by any means without prior written permission from Visual Paradigm.

Every effort has been made to ensure the accuracy of this document. However, Visual Paradigm makes no warranties with respect to this documentation and disclaims any implied warranties of merchantability and fitness for a particular purpose. The information in this document is subject to change without notice.

All examples with names, company names, or companies that appear in this document are imaginary and do not refer to, or portray, in name or substance, any actual names, companies, entities, or institutions. Any resemblance to any real person, company, entity, or institution is purely coincidental.

#### **Trademark Information**

DB Visual ARCHITECT is registered trademark of Visual Paradigm.

Sun, Sun ONE, Java, Java2, J2EE and EJB, NetBeans are all registered trademarks of Sun Microsystems, Inc.

Eclipse is registered trademark of Eclipse.

JBuilder is registered trademark of Borland Corporation.

IntelliJ and IntelliJ IDEA are registered trademarks of JetBrains.

Microsoft, Windows, Windows NT, Visio, and the Windows logo are trademarks or registered trademarks of Microsoft Corporation.

Oracle is a registered trademark, and JDeveloper is a trademark or registered trademark of Oracle Corporation.

BEA is registered trademarks of BEA Systems, Inc.

BEA WebLogic Workshop is trademark of BEA Systems, Inc.

Rational Rose is registered trademark of International Business Machines Corporation.

WinZip is a registered trademark of WinZip Computing, Inc.

Other trademarks or service marks referenced herein are property of their respective owners.

#### **DB Visual ARCHITECT License Agreement**

THE USE OF THE SOFTWARE LICENSED TO YOU IS SUBJECT TO THE TERMS AND CONDITIONS OF THIS SOFTWARE LICENSE AGREEMENT. BY INSTALLING, COPYING, OR OTHERWISE USING THE SOFTWARE, YOU ACKNOWLEDGE THAT YOU HAVE READ THIS AGREEMENT, UNDERSTAND IT, AND AGREE TO BE BOUNDED BY ALL OF THE TERMS AND CONDITIONS OF THIS SOFTWARE LICENSE AGREEMENT.

- 1. **Limited License Grant.** Visual Paradigm grants to you ("the Licensee") a personal, non-exclusive, non-transferable, limited, perpetual, revocable license to install and use Visual Paradigm Products ("the Software" or "the Product"). The Licensee must not re-distribute the Software in whole or in part, either separately or included with a product.
- 2. **Restrictions.** The Software is confidential copyrighted information of Visual Paradigm, and Visual Paradigm and/or its licensors retain title to all copies. The Licensee shall not modify, adapt, decompile, disassemble, decrypt, extract, or otherwise reverse engineer the Software. Software may not be leased, rented, transferred, distributed, assigned, or sublicensed, in whole or in part. The Software contains valuable trade secrets. The Licensee promises not to extract any information or concepts from it as part of an effort to compete with the licensor, nor to assist anyone else in such an effort. The Licensee agrees not to remove, modify, delete or destroy any proprietary right notices of Visual Paradigm and its licensors, including copyright notices, in the Software.
- 3. **Disclaimer of Warranty.** The software and documentation are provided "AS IS," WITH NO WARRANTIES WHATSOEVER. ALL EXPRESS OR IMPLIED REPRESENTATIONS AND WARRANTIES, INCLUDING ANY IMPLIED WARRANTY OF MERCHANTABILITY, FITNESS FOR A PARTICULAR PURPOSE, TITLE OR NON-INFRINGEMENT, ARE HEREBY EXCLUDED. THE ENTIRE RISK AS TO SATISFACTORY QUALITY, PERFORMANCE, ACCURACY AND EFFORT IS WITH THE LICENSEE. THERE IS NO WARRANTY THE DOCUMENTATION, Visual Paradigm's EFFORTS OR THE LICENSED SOFTWARE WILL FULFILL ANY OF LICENSEE'S PARTICULAR PURPOSES OR NEEDS. IF THESE WARRANTIES ARE UNENFORCEABLE UNDER APPLICABLE LAW, THEN VISUAL Paradigm DISCLAIMS SUCH WARRANTIES TO THE MAXIMUM EXTENT PERMITTED BY SUCH APPLICABLE LAW.
- 4. Limitation of Liability. Visual Paradigm AND ITS LICENSORS SHALL NOT BE LIABLE FOR ANY DAMAGES SUFFERED BY THE LICENSEE OR ANY THIRD PARTY AS A RESULT OF USING OR DISTRIBUTING SOFTWARE. IN NO EVENT WILL Visual Paradigm OR ITS LICENSORS BE LIABLE FOR ANY LOST REVENUE, PROFIT OR DATA, OR FOR DIRECT, INDIRECT, EXEMPLARY, SPECIAL, CONSEQUENTIAL, INCIDENTAL OR PUNITIVE DAMAGES, HOWEVER CAUSED AND REGARDLESS OF THE THEORY OF LIABILITY, ARISING OUT OF THE USE OF OR INABILITY TO USE THE SOFTWARE, EVEN IF Visual Paradigm HAS BEEN ADVISED OF THE POSSIBILITY OF SUCH DAMAGES.

5. **Termination.** The Licensee may terminate this License at any time by destroying all copies of Software. Visual Paradigm will not be obligated to refund any License Fees, if any, paid by the Licensee for such termination. This License will terminate immediately without notice from Visual Paradigm if the Licensee fails to comply with any provision of this License. Upon such termination, the Licensee must destroy all copies of the Software. Visual Paradigm reserves all rights to terminate this License.

**SPECIFIC DISCLAIMER FOR HIGH-RISK ACTIVITIES.** The SOFTWARE is not designed or intended for use in highrisk activities including, without restricting the generality of the foregoing, on-line control of aircraft, air traffic, aircraft navigation or aircraft communications; or in the design, construction, operation or maintenance of any nuclear facility. Visual Paradigm disclaims any express or implied warranty of fitness for such purposes or any other purposes.

**NOTICE.** The Product is not intended for personal, family or household use; rather, it is intended exclusively for professional use. Its utilization requires skills that differ from those needed to use consumer software products such as word processing or spreadsheet software.

**GOVERNMENT RIGHTS.** If the Software is licensed by or on behalf of a unit or agency of any government, the Licensee agrees that the Software is "commercial computer software", "commercial computer software documentation" or similar terms and that, in the absence of a written agreement to the contrary, the Licensee's rights with respect to the Software are limited by the terms of this Agreement.

#### Acknowledgements

This Product includes software developed by the Apache Software Foundation (http://www.apache.org). Copyright © 1999 The Apache Software Foundation. All rights reserved.

#### **Table of Contents**

| Chapter 1 - Deploying Standalone Java Application |     |    |
|---------------------------------------------------|-----|----|
| Compiling using Javac                             | . 1 | -2 |
| Compiling using Apache Ant                        | . 1 | -3 |
| Compiling using Script                            | . 1 | -6 |
| Executing application                             | . 1 | -8 |

#### Chapter 2 - Deploying Enterprise Java Web Application to BEA WebLogic

| Introduction                               | 2 -2   |
|--------------------------------------------|--------|
| Preparing to Deploy to WebLogic            | 2 -2   |
| Deploying Web Application to WebLogic 8.1. | 2-3    |
| Deploying Web Application to WebLogic 9.0  | 2-4    |
| Configuring Datasource on WebLogic 8.1     | 2-5    |
| Configuring Datasource on WebLogic 9.0     | 2-9    |
| Configuring DataSource Connection on DB-VA | 2 - 14 |
|                                            |        |

#### Chapter 3 - Deploying Enterprise Java Web Application to IBM WebSphere

| Introduction                           |
|----------------------------------------|
| Preparing to Deploy to WebSphere       |
| Deploying Web Application to WebSphere |
| Configuring Datasource on WebSphere    |
| Configuring the Datasource on DB-VA    |

#### Chapter 4 - Deploying Enterprise Web Application to IBM WebSphere Community Edition

| Introduction                                             | 4 | · -2 | 2 |
|----------------------------------------------------------|---|------|---|
| Preparing to Deploy to WebSphere Community Edition       | 4 | :    | 2 |
| Deploying Web Application to WebSphere Community Edition | 4 | -    | 3 |

#### Chapter 5 - Deploying Enterprise Java Web Application to JBoss

| Introduction                               | 5 -2 | 2 |
|--------------------------------------------|------|---|
| Preparing to Deploy to JBoss               | 5 -2 | 2 |
| Deploying Web Application to JBoss         | 5 -3 | 3 |
| Configuring Datasource on JBoss            | 5 -4 | 4 |
| Configuring Datasource Connection in DB-VA | 5 -: | 5 |

#### Chapter 6 - Deploying Enterprise Java Web Application to Oracle Application Server

| Introduction                                           | . 6 - 2 |
|--------------------------------------------------------|---------|
| Preparing to Deploy to Oracle Application Server       | . 6 - 2 |
| Deploying Web Application to Oracle Application Server | . 6 - 3 |
| Configuring Datasource on Oracle Application Server    | . 6 - 6 |
| Configuring Datasource Connection on DB-VA             | . 6 -7  |
|                                                        |         |

Deployment Guide for Java

# 1

# **Deploying Standalone Java Application**

# Chapter 1 - Deploying Standalone Java Application

DB Visual ARCHITECT (DB-VA) can generate all Java code for accessing database, you do not need to write any SQL to insert, query, update or delete the record, hence you can develop quality standalone Java application much faster, better and cheaper. In this chapter we focus on deploying standalone Java application. If you want to know how to develop a quality standalone Java application, you can refer to the Programmer's Guide for Java - Chapter 1 Developing Standalone Java Application.

In this chapter:

- Compiling using Javac
- Compiling using Apache Ant
- Compiling using Script
- Executing Application

#### **Compiling using Javac**

After you have developed a standalone Java application in Eclipse or other tools, you may wonder how you can execute it. First of all, you need to compile all the classes in your Java application and then execute the class that contains the main method. In the following step, we assume you have installed Java SDK and make sure you have modified your PATH environment variable to include JAVA SDK bin directory. In the following steps of compile and execute, we will use the example in the Programmer's Guide for Java - Chapter 4 Developing Standalone Java Application.

1. When DB-VA generates Java codes, "classes", "lib" and "src" folders are created. The classes folder is empty, the lib folder contains the persistent library (orm.jar), and the src folder contains the configuration files and ORM-Persistable Java Classes. You can develop your code inside the src folder.

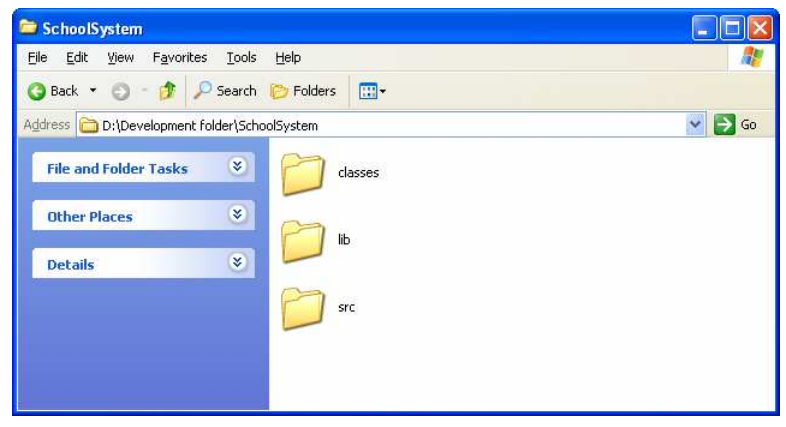

Figure 1.1 - The generated Source code

2. Use the "javac" command to compile .java files inside the src folder into intermediate bytecode files.

Example of compiling the School System:

D:\Development folder\SchoolSystem>javac -d classes -cp lib\orm.jar src\school\ .java src\system\\*.java src\system\dialog\\*.java src\ormsamples\\*.java Figure 1.2 - The compile script

javac - d classes - cp lib\orm.jar src\school\\*.java src\system\\*.java src\system\dialog\\*.java src\ormsamples\\*.java

-d - specify where to place the generated class files

-cp - specify where to find the user class files

The orm.jar must be including in the classpath when compiling the application.

3. After executing the "javac" command, class files are generated in the "classes" folder.

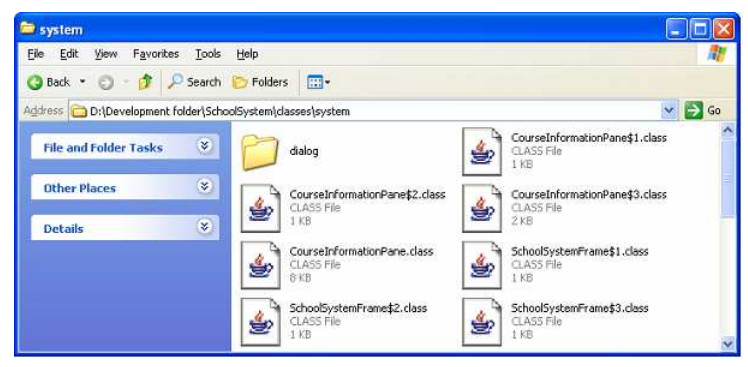

Figure 1.3 - The compiled classes

#### **Compiling using Apache Ant**

DB-VA provides the option to generate the Apache Ant file for compiling the Java code and copy the configuration files to the classes folder. We assume that you have installed Ant.

1. From menu bar, select Tools > Object Relational Mapping (ORM) > Generate Code ...to open the Database Code Generation dialog box.

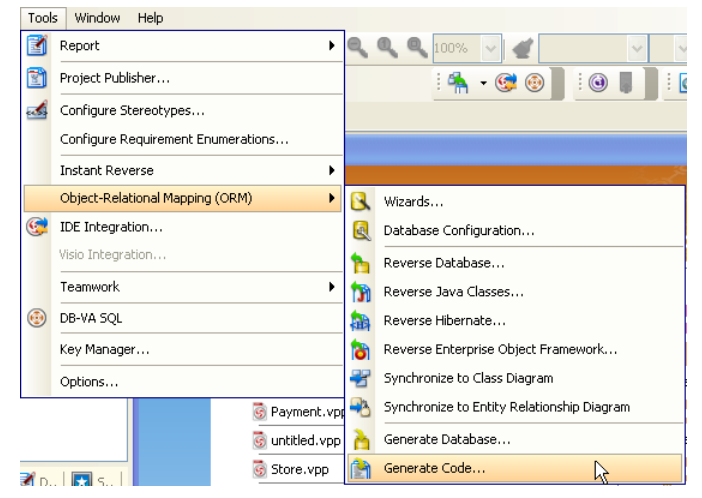

Figure 1.4 - To generate code

2. Select generate Ant File in Code tab.

| 🔞 Database (        | Code Generation                               |                          |
|---------------------|-----------------------------------------------|--------------------------|
| Gener <u>a</u> te : | Code only                                     | ×                        |
| Language :          | Java                                          | ×                        |
| Outgut Path :       | C:\project\School Pro                         | ject 💌 📖                 |
| Deploy To :         | Standalone Applicatio                         | n 💌                      |
| Code Datab          | base                                          |                          |
| Error Handling      | e l                                           | Return false/null        |
| Exception Han       | dling :                                       | Do not Show              |
| Default Lazy C      | ollection Initialization :                    | Lazy                     |
| Association Ha      | ndling :                                      | Smart 💌 😰                |
| Persistent API      | £                                             | Factory Class            |
| 🗹 Generate 🕯        | Criteria                                      | Serializable             |
| Cache Optic         | ons Select Optiona                            | al Jar Advance Settings  |
| Samples             |                                               | Scripts                  |
| Sample              |                                               | Ant File                 |
| Ser <u>v</u> let S  | 5ample                                        | Batch (for Windows)      |
| 📃 Java Ser          | rver Page (JSP)                               | Shell Script (for Linux) |
| Web Appli           | cation Deployment Des<br>Servlet Request : De | criptors (web.xml)       |
|                     |                                               | QK Cancel Help           |

Figure 1.5 - Click the generate Ant file option

3. Click OK to generate the Java code and Ant file call build-dbva.xml.

The sample of generated Ant file (build-dbva.xml):

```
<?xml version="1.0"?>
<!--
Licensee: Demo
License Type: Purchased
-->
<project name="SchoolSystem" default="compile">
      <description>SchoolSystem</description>
      <property name="src.dir" location="src" />
      <property name="lib.dir" location="lib" />
      <property name="classes.dir" location="classes" />
      <property name="javac.debug" value="on" />
      <target name="compile" description="Compile SchoolSystem">
             <mkdir dir="${classes.dir}" />
             <javac srcdir="${src.dir}" destdir="${classes.dir}"
             debug="${javac.debug}">
                    <classpath>
                           <fileset dir="${lib.dir}" includes="*.jar"/>
                    </classpath>
             </javac>
             <copy todir="${classes.dir}">
                    <fileset dir="${src.dir}">
                           <exclude name="**/*.java" />
                    </fileset>
             </copy>
      </target>
      <target name="clean" description="Clean SchoolSystem">
             <delete dir="${classes.dir}" />
      </target>
      <target name="createSchema" description="Run create data schema sample">
             < java classname="ormsamples.CreateSchoolSystemDatabaseSchema" fork="true">
                    <classpath>
```

```
<fileset dir="${lib.dir}" includes="*.jar"/>
                           <pathelement location="${classes.dir}"/>
                    </classpath>
             </java>
       </target>
      <target name="createdata" description="Run create test data sample">
             <java classname="ormsamples.CreateSchoolSystemData" fork="true">
                    <classpath>
                           <fileset dir="${lib.dir}" includes="*.jar"/>
                           <pathelement location="${classes.dir}"/>
                    </classpath>
             </java>
      </target>
      <target name="retrievedata" description="Run retrieve data sample">
             <java classname="ormsamples.RetrieveSchoolSystemData" fork="true">
                    <classpath>
                           <fileset dir="${lib.dir}" includes="*.jar"/>
                           <pathelement location="${classes.dir}"/>
                    </classpath>
             </java>
       </target>
      <target name="deletedata" description="Run delete data sample">
             <java classname="ormsamples.DeleteSchoolSystemData" fork="true">
                    <classpath>
                           <fileset dir="${lib.dir}" includes="*.jar"/>
                           <pathelement location="${classes.dir}"/>
                    </classpath>
             </java>
      </target>
      <target name="dropschema" description="Run drop schema sample">
             <java classname="ormsamples.DropSchoolSystemDatabaseSchema" fork="true">
                    <classpath>
                           <fileset dir="${lib.dir}" includes="*.jar"/>
                           <pathelement location="${classes.dir}"/>
                    </classpath>
             </java>
      </target>
      <target name="listdata" description="Run list data sample">
             <java classname="ormsamples.ListSchoolSystemData" fork="true">
                    <classpath>
                           <fileset dir="${lib.dir}" includes="*.jar"/>
                           <pathelement location="${classes.dir}"/>
                    </classpath>
             </java>
       </target>
</project>
```

The Ant file contains different targets to perform different tasks for the project such as compile the source code, clean the generated bytecode class files in the classes folder, and execute the sample generated by DB-VA.

4. Use Command Prompt to go to the location of the build-dbva.xml file.

Type ant - version to confirm the Ant can be executed in Command Prompt.

| D:\project\Scho<br>Volume in driv<br>Volume Serial | 9:\project\School Project>dir/w<br>Wolume in drive D is Data<br>Volume Serial Number is 50E0-8E39 |                                   |                              |  |  |  |
|----------------------------------------------------|---------------------------------------------------------------------------------------------------|-----------------------------------|------------------------------|--|--|--|
| Directory of D                                     | :\project\School H                                                                                | Project                           |                              |  |  |  |
| [.]<br>build-dbva.xml<br>[src]                     | []<br>[classes]                                                                                   | .classpath<br>[lib]               | .project<br>SchoolSystem.ddl |  |  |  |
|                                                    | 4 File(s)<br>5 Dir(s) 33,317,4                                                                    | 4,397 bytes<br>104,672 bytes free |                              |  |  |  |
| D:\project\Scho<br>Apache Ant vers                 | ol Project>ant -ve<br>ion 1.6.5 compiled                                                          | rsion<br>l on June 2 2005         |                              |  |  |  |

Figure 1.6 - The result of execute "ant -version" command

5. Type ant - file build-dbva.xml clean to delete all the bytecode class file in classes folder.

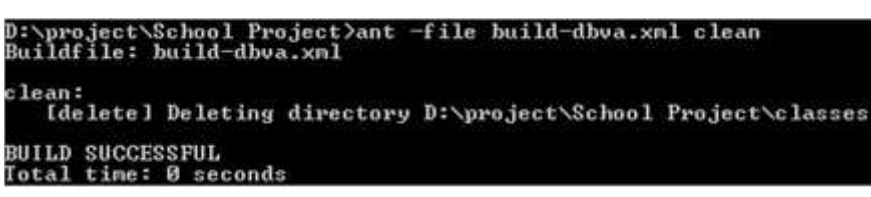

Figure 1.7 - The result of execute "ant - file build-dbva.xml clean" command

6. Type ant - file build-dbva.xml compile to compile all the source code in src folder.

| D:\project\School Project>ant -file build-dbva.xml compile<br>Buildfile: build-dbva.xml                                                                                                    |
|----------------------------------------------------------------------------------------------------|
| compile:<br>[mkdir] Created dir: D:\project\School Project\classes<br>[javac] Compiling 30 source files to D:\project\School Project\classes<br>[javac] Note: Some input files use unchecked or unsafe operations.<br>[javac] Note: Recompile with -Xlint:unchecked for details.<br>[copy] Copying 5 files to D:\project\School Project\classes |
| BUILD SUCCESSFUL<br>Total time: 2 seconds                                                                                                    |

Figure 1.8 - The result of execute "ant - file build-dbva.xml compile" command

#### **Compiling using Script**

DB-VA not only generates the Ant File for compiling source code and executing sample, it can also generate the batch and shell script file.

Batch file - a file that allow MS-DOS and Microsoft Windows user to create a lists of command and/or programs to run once the batch file is executed. Batch file refer to scripts written for DOS and Windows.

Shell Script - a file containing operating system commands that are processed in a batch method, one at a time, until complete. Shell Script refers to scripts written for Unix shell.

1. Select generate Batch and Shell Script in Code tab of Database Code Generation dialog box.

| Gener <u>a</u> te :                | Code only                  | ~                        |
|------------------------------------|----------------------------|--------------------------|
| Language :                         | Java                       |                          |
| Outgut Path :                      | C:\project\School Pro      | iject 💙 😳                |
| Deploy To :                        | Standalone Applicati       | on l                     |
| Code Datat                         | base                       |                          |
| Error Handling                     | 1                          | Return false/null        |
| Exception Han                      | dling :                    | Do not Show              |
| Default Lazy C                     | ollection Initialization : | Lazy                     |
| Association Ha                     | ndling :                   | Smart 😪 👔                |
| Persistent API                     | r -                        | Factory Class 🛛 🔽 🙎      |
| 🔽 Generate                         | Cr <u>i</u> teria          | Serializable             |
| Cache Opti                         | ons Select Optiona         | al Jar Advance Settings  |
| Samples                            | C. C. C.                   | Scripts                  |
| Sample                             |                            | Ant File                 |
| Ser <u>v</u> let :                 | 5ample                     | Batch (for Windows)      |
| <br><u>J</u> ava Server Page (JSP) |                            | 5hell Script (for Linux) |
| Web Appli                          | cation Deployment Dec      | criptors (web yml)       |
|                                    | Servlet Dequest +          | Eault/OFF) or            |
| ניווקקס ואי                        | Der Her Kerbest i          | CONSTRUCT N              |
|                                    |                            |                          |
|                                    |                            | OK Cancel Help           |

Figure 1.9 - Generate Batch and shell script options

2. The Batch and Shell Script files are generated at the Output Path. The Batch and Shell Script can be used to compile Java source and execute the samples generated by DB-VA.

| School Project                |          |                                          |      |                   | E             | 6       |
|-------------------------------|----------|------------------------------------------|------|-------------------|---------------|---------|
| de Edit Yess Favorites        | Tools    | Reb                                      |      |                   |               | 4       |
| 3 Back 🔹 🕥 - 🍠 🔎              | Search   | 🔁 Folders 🔲 -                            |      |                   |               |         |
| sdress 🙆 Driprojecti,School R | Project  |                                          |      |                   | ×             | 0       |
|                               |          | Name                                     | Size | Туре 🔺            | Date Modified | 1       |
| File and Folder Tasks         | *        | Classes                                  |      | File Folder       | 12/30/2005 1  | 1:06 AI |
|                               |          | Colo                                     |      | File Folder       | 12/29/2005 9: | 29 AM   |
| Other Places                  | *        | SIC                                      |      | File Folder       | 12/30/2005 10 | 0:51 A  |
| our of the second             | 1000     | III.dasspath                             | 1 KB | CLASSPATH File    | 12/30/2005 10 | 0:38 A  |
|                               |          | SchoolSystem.ddl                         | 1 KB | DDL File          | 12/30/2005 11 | 0:38 A  |
| Details                       | <u> </u> | CompleAll.bat                            | 1 KB | MS-DOS Batch File | 12/30/2005 1  | 1:29 0  |
|                               |          | RunCreateSchoolSystemData.bat            | 1 KB | MS-DOS Batch File | 12/30/2005 1  | 1:29 4  |
|                               |          | RunCreateSchoolSyster/DatabaseSchema.bat | 1 KB | MS-DOS Batch File | 12/30/2005 1  | 1:29 A  |
|                               |          | RunDeleteSchoolSystemData.bat            | 1 KB | MS-DOS Batch File | 12/30/2005 1  | 1:29 4  |
|                               |          | RunDropSchoolSystemDatabaseSchema.bat    | 1 KB | MS-DOS Batch File | 12/30/2005 1  | 1:29 6  |
|                               |          | RunListSchoolSystemData.bat              | 1 KB | MS-DOS Batch File | 12/30/2005 1  | 1:29 6  |
|                               |          | RunRetrieveAndUpdateSchoolSystemData.bat | 1 KB | MS-DOS Batch File | 12/30/2005 1  | 1:29 /  |
|                               |          | Rundample.bat                            | 1 KB | MS-DOS Batch File | 12/30/2005 13 | 1:29 6  |
|                               |          | 🗐 .project                               | 1 KB | PROJECT File      | 12/30/2005 11 | 0138 A  |
|                               |          | CompleAl.sh                              | 1 KB | SH File           | 12/30/2005 1  | 1:29 4  |
|                               |          | RunCreateSchoolSystemData.sh             | 1 KB | SHFile            | 12/30/2005 1: | 1:29 4  |
|                               |          | TRunCreateSchoolSystemDatabaseSchema.sh  | 1 KB | SHEle             | 12/30/2005 1  | 1:29 6  |
|                               |          | PunDeleteSchoolSystemData.sh             | 1 KB | SH File           | 12/30/2005 1  | 1:29 4  |
|                               |          | RunDropSchoolSystemDatabaseSchema.sh     | 1 KB | SH File           | 12/30/2005 1  | 1:29 A  |
|                               |          | RunUstSchoolöystemDeta.sh                | 3 KB | SHFIe             | 12/30/2005 1  | 1:29 0  |
|                               |          | I RunRetrieveSchoolSystemData.sh         | 1 KB | SH File           | 12/30/2005 1  | 1:29 A  |
|                               |          | I RunSample.sh                           | 1 KB | SH File           | 12/30/2005 1  | 1:29 A  |

Figure 1.10 - The generated script files

- 3. The CompileAll.bat and CompileAll.sh is used for compile the source code generated by DB-VA.
- 4. Use Command Prompt to go to the Output Path location.

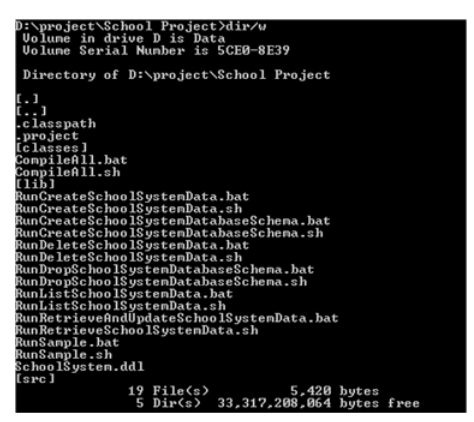

Figure 1.11 - The directory of the script files

5. In Windows, type CompileAll.bat to compile all the source code in the src folder and copy the configure files to the classes folder.

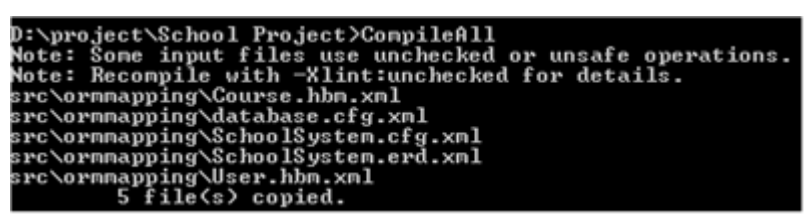

Figure 1.12 - Execute the script file

#### **Executing application**

After you have compiled the java files to class files, you still cannot execute the application yet because the configuration and mapping files for connecting the database is missing.

1. Copy the "**ormmapping**" folder in "**src**" folder to "**classes**" folder. The "**ormmapping**" folder contains the configuration files and the mapping files of the classes with database.

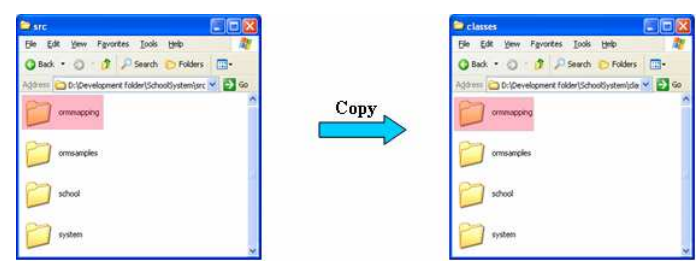

Figure 1.13 - copy the ormmapping folder to classes folder

2. Use the "java" command to execute the class which contains the "public static void main (String args[])" method.

#### **Example of executing School System:**

- Start > Run > type cmd and click OK to open the command prompt.
- Go to the development directory.
- Execute the java command

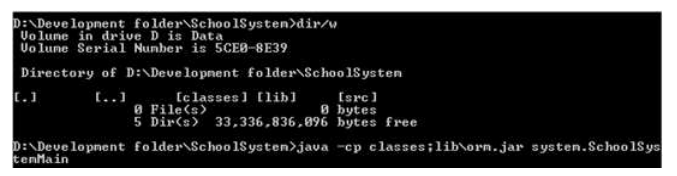

Figure 1.14 - Execute the sample program

>java - cp classes;lib\orm.jar system.SchoolSystemMain

"-cp" is a flag that tell the Java command to look for java class files.

system.SchoolSystemMain is the class that contains the "public static void main (String args[])" method.

3. The standalone application is executing now.

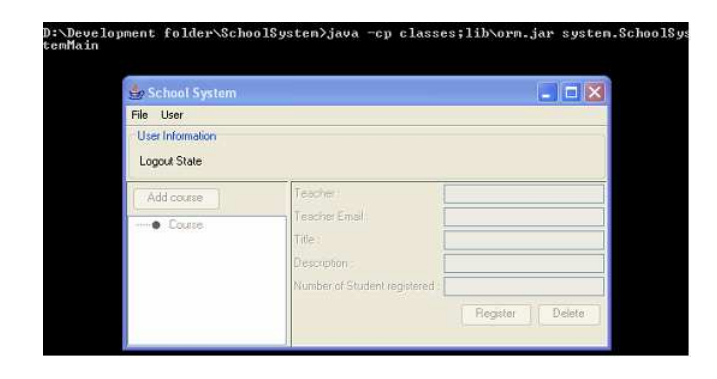

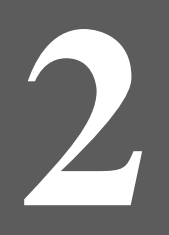

# **Deploying Enterprise Java Web Application to BEA WebLigic**

# Chapter 2 - Deploying Enterprise Java Web Application to BEA WebLogic

DB Visual ARCHITECT (DB-VA) provides different kinds of template for user to generate Java code. The template will optimize the configuration of generated Java Code and select jar files for different application server or standalone Java application. In this chapter, we will deploy enterprise Java web application to BEA WebLogic. When you deploy the web application on application server, you can select to use the JDBC or datasource to connect the database.

In this chapter:

- Introduction
- Preparing to Deploy to WebLogic 8.1/9.0
- Deploying Web Application to WebLogic 8.1
- Deploying Web Application to WebLogic 9.0
- Configuring Datasource on WebLogic 8.1
- Configuring Datasource on WebLogic 9.0
- Configuring Datasource Connection on DB-VA

#### Introduction

This document is based on the Programmer's Guide for Java - Chapter 3 Developing Java Enterprise Web Application example to demonstrate the deployment steps on a WebLogic Server. The Example of Programmer's Guide for java - Chapter 3 is deployed on a JBoss Server, we need to modify some configuration before deploy on a WebLogic Server. Finally, we will configure the web application to use the datasource connection provide by WebLogic server to connect to database.

# Preparing to Deploy to WebLogic

Suppose you have downloaded the example of the Programmer's Guide for Java - Chapter 3 Developing Java Enterprise Web Application. You need to change the template of generate code before deploying on the WebLogic 8.1 Server.

1. From the menu bar, select **Tools > Object Relational Mapping (ORM) > Generate Code ...** to open Database Code Generation dialog box.

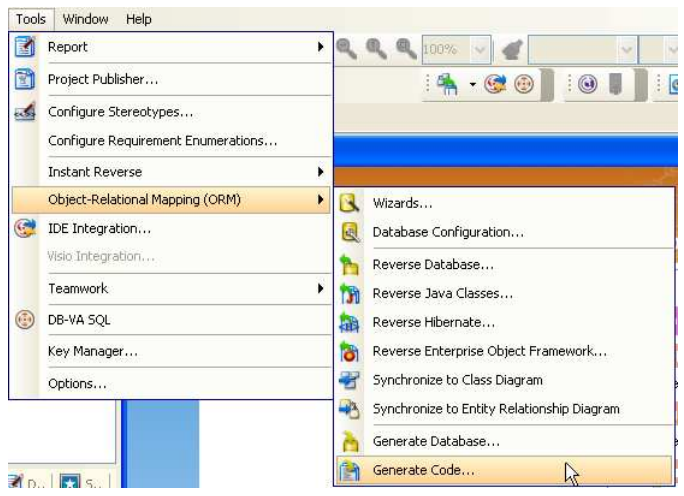

Figure 2.1 - To generate code

2. Change Deploy To option from JBoss Application Server to WebLogic Application Server 8.1/9.0

```
Deploy To : WebLogic Application Server 8.1/9.0
```

Figure 2.2 - Enter the deployment directory

DB-VA helps you to select the corresponding Optional Jar files and set datasource options.

| Select Optional Jar                                                                                                    | $\mathbf{X}$ |
|----------------------------------------------------------------------------------------------------|--------------|
| Custom                                                                                                    | ~            |
| ORM Core     ASM Attribute     ASM Attribute     AMTLR 2.7.6 RC1     CGLIB bytecode generator 2.1.3     CGLIB bytecode generator 2.1.3     CGLIB bytecode generator 2.1.3     CGLIB bytecode generator 2.1.1     Standard TX API     Standard TX API     Standard DTA API     CG491 Library 1.2.11     HC4cche 1.1     Proxool JDBC connection pool 0.9.0     Log41 Library 1.2.11     HC4cche 1.1     Proxool JDBC connection pool 0.8.3     OpenSymphony OSCache 2.1     Swarm cache 1.0 RC2     TreeCache clustered cache 1.2.2 alpha     JGroups multicast library 2.2.8     Standard JAAS API (required by JCA)     JBoss System (required by TreeCache) |              |
| Disclude Database Driver                                                                                                    | MB           |
| Set as Default OK Cancel                                                                                                    |              |

Figure 2.3 - Select Optional Jar dialog

3. Click **OK** to regenerate code.

#### **Deploying Web Application to WebLogic 8.1**

Now the orm.jar is updated and generate in JBoss Server deploy folder. You can copy the schoolsystem.war folder in JBoss Server deploy folder to the WebLogic 8.1 Server. The following is the steps to deploy on a WebLogic 8.1 Server.

- 1. Find the antlr.jar file from DB-VA installation Directory/ormlib folder.
- Modify startWebLogic.cmd in WebLogic server domain (WEBLOGIC \_HOME\user\_projects\domains\mydomain) to add the antlr.jar to server classpath.

The mydomain is a domain created by user to use Configuration Wizard provided by WebLogic.

This sample adds antlr.jar to classpath:

```
set CLASSPATH=C:\bea\user_projects\domains\mydomain\antlr.jar;%WEBLOGIC_CLASSPATH%;
%POINTBASE_CLASSPATH%;%JAVA_HOME%\jre\lib\rt.jar;%WL_HOME%\server\lib\webservices.jar;
C:\bea\user_projects\domains\mydomain\applications\SchoolProject\lib\mysql.jar;%CLASSPA
TH%
```

3. Copy the schoolsystem.war folder from JBoss server's deploy folder to the WEBLOGIC\_HOME\user\_projects\domains\mydomain\applications folder.

| Elle Edit View Favorites  | Iools Help             |                 |             | 12          |
|---------------------------|------------------------|-----------------|-------------|-------------|
| 3 Back 🔹 🕤 🕘 🦻 🖇          | iearch 🜔 Folders 🛛     | * * 🗙 🍤 🛛       | -           |             |
| Address 🔁 C:\bea\user_pro | jects\domains\mydomain | \applications 💌 | <b>3</b> Go | Links *     |
| Name 🐣                    | Size                   | Туре            | Dat         | e Modified  |
| 😋 .winotdelete            |                        | File Folder     | 4/1         | 3/2005 4:48 |
| schoolsystem.war          |                        | File Folder     | 1/2         | 9/2005 1:33 |
|                           |                        |                 |             |             |

Figure 2.4 - The deployment directory

4. Start WebLogic Server. Start menu > All Program > BEA WebLogic Platform 8.1 > User Projects > mydomain > Start Server.

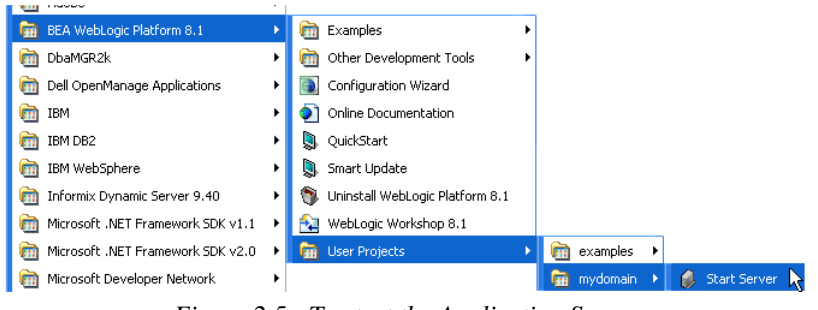

Figure 2.5 - To start the Application Server

5. Visit the School System application on WebLogic Server.

http://localhost:7001/schoolsystem

| 👻 Index Page - Mozilla Firefox                               | - 🗆 ×    |
|--------------------------------------------------------------|----------|
| Eile Edit View Go Bookmarks Iools Help                       | Ó        |
| 💠 • 🐵 • 🎯 😳 🗔 📊 http://localhost:7001/schoolsystem/ 📩 🔘 Go 🔀 |          |
| Index Page                                                   | <u>^</u> |
| Login Page                                                   |          |
| Student Register Page                                        |          |
| Teacher Register Page                                        | -        |
| Done                                                         | li.      |

Figure 2.6 - the index page of the project

# **Deploying Web Application to WebLogic 9.0**

1. Find antlr.jar file in the DB-VA installation Directory\ormlib folder.

Modify setDomainEnv.cmd in WebLogic server domain "bin" folder (WEBLOGIC\_HOME\user\_projects\domains\base\_domain\bin) and add the antlr.jar to classpath.

The mydomain is a domain created by user to use Configuration Wizard provided by WebLogic. This sample adds antlr.jar to classpath:

```
set CLASSPATH=DBVA_HOME\ormlib\antlr.jar;%PRE_CLASSPATH%;%WEBLOGIC_CLASSPATH%;
%POST_CLASSPATH%;%WLPOST_CLASSPATH%;%WL_HOME%\integration\lib\util.jar;
C:\bea9.0\user_projects\domains\base_domain\autodeploy\SchoolProject\lib\mysql.jar;
```

2. Copy the schoolsystem.war folder from JBoss server deploy folder to WEBLOGIC\_HOME\user\_projects\domains\base\_domain\autodeploy folder.

| 😂 C:\bea9.0\user_projec     | ts\domains\base_      | domain\autodepl    | oy           | - 🗆 ×   |
|-----------------------------|-----------------------|--------------------|--------------|---------|
| Elle Edit View Favorites    | Iools Help            |                    |              | 1       |
| 🔾 Back 🔹 🕥 🕘 🌮 Sei          | arch 🌔 Folders 🛛      | * >* × <b>19</b> [ | <b>D</b> •   |         |
| Address 🛅 C:\bea9.0\user_pr | ojects\domains\base_o | domain\autodeploy  | 💌 🛃 Go       | Links » |
| Name -                      | Size                  | Туре               | Date Modifie | d       |
| 🗊 readme.txt                | 3 KB                  | Text Document      | 12/7/2005 4: | 18 PM   |
| choolsystem.war             |                       | File Folder        | 1/29/2005 1: | :56 PM  |
|                             |                       |                    |              | 100     |

Figure 2.7 - The deployment directory

3. Start WebLogic 9.0 Server. Windows Start > All Program > BEA Products > User Products > base\_domain > Start Admin Server for WebLogic Server Domain

| BEA 3Rockit(R) 3RE 5.0 Update 3 (R25.2 | .0) + | TextPad                |   |                                                                                                    |                                               |
|----------------------------------------|-------|------------------------|---|----------------------------------------------------------------------------------------------------|-----------------------------------------------|
| 💼 BEA Products                         |       | Examples               |   |                                                                                                    |                                               |
| BEA WebLogic Platform 8.1              |       | in Tools               | • |                                                                                                    |                                               |
| m DbaMGR2k                             |       | S Online Documentation |   |                                                                                                    |                                               |
| Dell OpenManage Applications           |       | QuickStart             |   |                                                                                                    |                                               |
| D IBM                                  | •     | Uninstal BEA Products  | 8 |                                                                                                    |                                               |
| TIBM DB2                               |       | WebLogic Server 9.0    |   |                                                                                                    |                                               |
| IBM WebSphere                          |       | G User Projects        |   | 💼 base_domain 🔸                                                                                                    | Admin Server Console                          |
| m Informix Dynamic Server 9.40         | •     |                        |   | and here and here | Start Admin Server For Weblogic Server Domain |
| Microsoft .NET Framework SDK v1.1      | •     |                        |   |                                                                                                    | 🔯 Stop Admin Server                           |

Figure 2.8 - To start the Application Server

4. Visit the SchoolProject application on WebLogic Server.

http://localhost:7001/schoolsystem

|                                              | Mozilla Fin                | fox                                      |          |
|----------------------------------------------|----------------------------|------------------------------------------|----------|
| jie Edit Yiew Gr                             | o Bookmark                 | : Iools Help                             | 0        |
| 🖡 - 🕸 - 🔗 🖸                                  | 23 🗋 h                     | tp://localhost:7001/schoolsystem/ 💌      | 0 co [C. |
| Student Pa                                   | ge                         |                                          |          |
| Welcome, Amy<br>Wong, <b>Login</b><br>id:Amy | modify pe<br>informatio    | rsonal logout                            |          |
| Course Title                                 | Teacher                    | State                                    |          |
|                                              | A                          |                                          |          |
| Math Course2                                 | Kevin<br>Chan              | register<br>course                       |          |
| Math Course2<br>French Language<br>Course    | Kevin<br>Chan<br>nick cole | register<br>course<br>register<br>course |          |

Figure 2.9 - The student Page

# **Configuring Datasource on WebLogic 8.1**

WebLogic 8.1/9.0 server can provide a datasource for application to share the JDBC connection within the server. The following steps teach you how to configure datasource on WebLogic server.

 Add the JDBC driver for the classpath of the startWebLogic.cmd in WebLogic server domain (WEBLOGIC \_HOME\user\_projects\domains\mydomain). You can find the JDBC driver in schoolsystem.war\WEB-INF\lib. In this example we use the MySQL database, so you need to get the mysql.jar JDBC driver in the lib folder.

This Sample adds the JDBC driver to classpath:

```
set CLASSPATH= C:\bea\user_projects\domains\mydomain\antlr.jar;%WEBLOGIC_CLASSPATH%;
%POINTBASE_CLASSPATH%;%JAVA_HOME%\jre\lib\rt.jar;%WL_HOME%\server\lib\webservices.jar;
C:\bea\user_projects\domains\mydomain\applications\schoolsystem.war\lib\mysql.jar;%CLAS
SPATH%
```

2. Go to WebLogic Server Administration Console (<u>http://localhost:7001/console/login/LoginForm.jsp</u>), type in username and password to login.

| here the Bookmake   | Tools Mala                                                                               |          |
|---------------------|------------------------------------------------------------------------------------------|----------|
| 1 0                 | saltant. 2001/servers/lapt/sepifices.inp                                                 | - 0 × C. |
| VebLogic Server     | 6.1                                                                                      | 6        |
| WabLo<br>Sign in th | gic Server Administration Console<br>was with the WebLaps Server stream <b>systemile</b> |          |
| Darmar              |                                                                                          |          |
| Paumat              | nd:                                                                                      |          |
|                     | (1997) Carl                                                                              |          |
|                     |                                                                                          |          |
|                     |                                                                                          |          |
|                     |                                                                                          |          |
|                     |                                                                                          |          |
|                     |                                                                                          |          |
|                     |                                                                                          |          |
|                     |                                                                                          |          |

Figure 2.10 - The Login page of BEA WebLogic

3. Select mydomain > Services > JDBC > Connection Pools

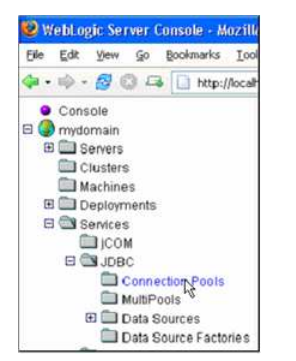

Figure 2.11 - Select the connection pool

#### 4. Select Configure a new JDBC Connection Pool

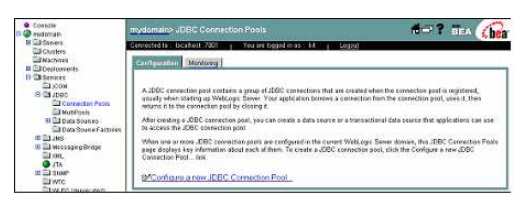

Figure 2.12 - Configure the connection pool

5. Select Database Type and Database Driver and click Continue

Database Type MySQL

Database Driver using com.mysql.jdbc.Driver

|                                                            |                                          |                                                   | 1004030                                                |                                           |            |
|------------------------------------------------------------|------------------------------------------|---------------------------------------------------|--------------------------------------------------------|-------------------------------------------|------------|
| Configure a JDBC C                                         |                                          |                                                   |                                                        |                                           |            |
| Choose database                                            |                                          |                                                   |                                                        |                                           |            |
| he following steps will help<br>eployment options later if | p you create and<br>you wish. Select     | I deploy a connection p<br>t the database type an | iool. You can change cor<br>d driver for your new conr | figuration information a<br>rection pool. | and        |
| Database Type                                              | MySOL                                    |                                                   |                                                        |                                           |            |
| Database Driver                                            | MySOL's Dry<br>MySOL's Dry<br>Other      | ver (Type 4) Versions<br>ver (Type 4) Versions    | using org git min mysql [                              | ovor<br>Insven                            |            |
| Note: Not all driver<br>your driver is not lis             | s in the list are in<br>sted, select man | nstailed. You may near<br>r                       | d to install the driver you                            | select beføre you can i                   | use it. If |
|                                                            |                                          |                                                   |                                                        |                                           |            |

Figure 2.13 - Select the Database Driver

6. Fill in the Connection Properties and click Continue

| localhost     |                       |
|---------------|-----------------------|
| Name          | MySQL Connection Pool |
| Database Name | schoolproject         |
| Host Name     |                       |
| Port          | 3306                  |

Database User Name root

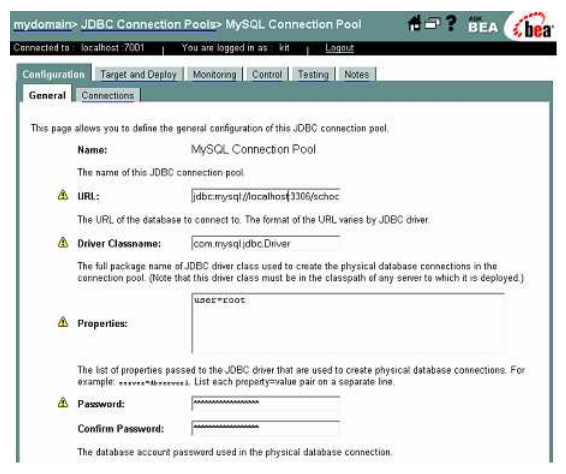

Figure 2.14 - Enter the Database Configuration

7. Click **Test Driver Configuration**. It will show the success message. Click **Create and Deploy** button to finish setup. Now the **MySQL Connection Pool** is created.

| Consule<br>Consule                                                                                                    | mydomaine uDBC Connection Pools> Configure                                                                     | de? illa 🎧                         |
|----------------------------------------------------------------------------------------------------|----------------------------------------------------------------------------------------------------|------------------------------------|
| Charlens                                                                                                    | Connected to . Realthest 7001 You are logged in as . Sit Logged                                                |                                    |
| Mathota<br>III Deployments<br>B Disences                                                                                                    | Connection successful                                                                                          |                                    |
| E Studet                                                                                                    | Configure a JDBC Connection Pool                                                                               |                                    |
| El Contection Posts<br>El NutiFosts                                                                                                    | Create and deploy                                                                                              |                                    |
| D Data Source Factories     R D Jule     D Data Source Factories     R D Jule     D Jule     D Jule     D Jule     D Jule     D Jule     D Jule     D Jule     D Jule     D Volta(H5555     D Volta(H5555     D Volta(H5555 | Does a only one serve in the density. The supressing of white control and displaying the $d^{\prime}$ phy weak | get. You can recordigare depkyment |
| E Discuty<br>Constructor Nets                                                                                                    |                                                                                                    | Coaste and depty                   |
| Tasks                                                                                                    |                                                                                                    |                                    |
|                                                                                                    |                                                                                                    |                                    |

Figure 2.15 - The database connection successful message

8. Select the mydomain > Services > JDBC > Data Sources

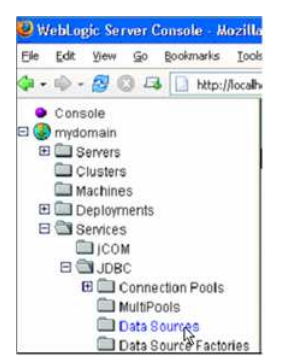

Figure 2.16 - Select the Data Sources

9. Click Configure a new JDBC Data Sources

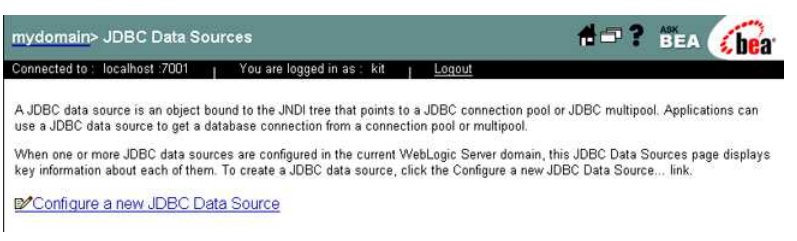

Figure 2.17 - Configuration a new JDBC Data Sources

10. Enter the Data Source information and click Continue

| Name N | MySQL Data | Source |
|--------|------------|--------|
|--------|------------|--------|

JNDI Name app/schoolsystem

#### JNDI path bound Honor Global Transactions

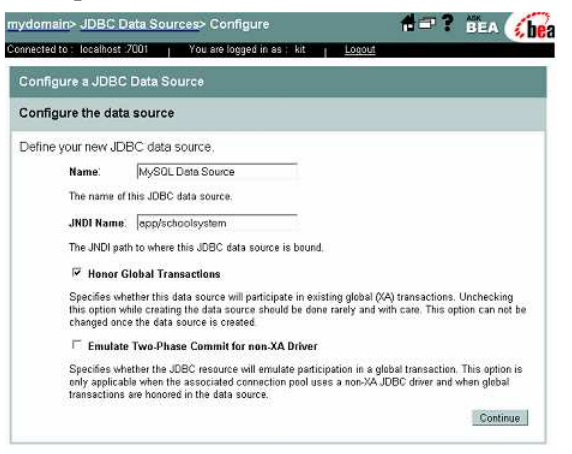

Figure 2.18 - Configure the Data Sources

11. Select the previously created MySQL Connection Pool and click Continue

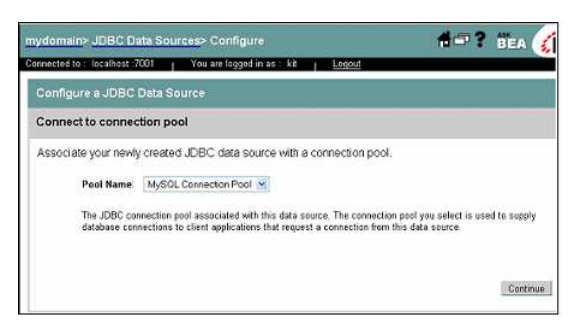

Figure 2.19 - Connect to the connection pool

12. Select this Data Source for myserver. Click Create to finish setup.

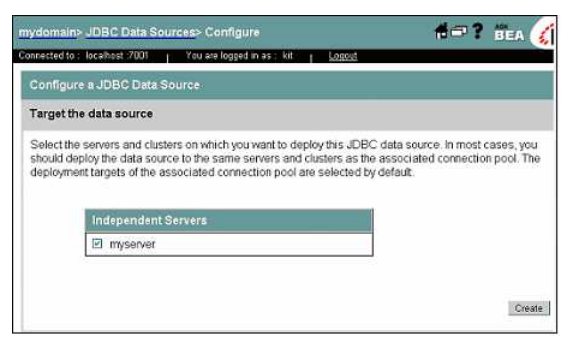

Figure 2.20 - Select the target Data Sources

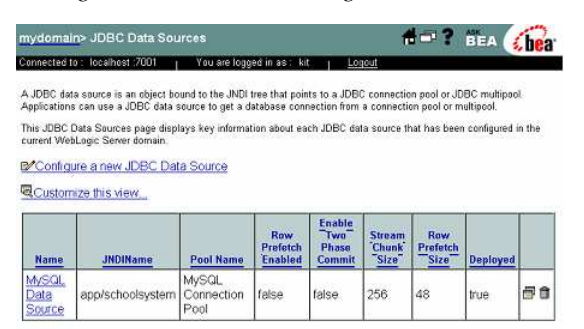

Figure 2.21 - Manage the Data Source

#### **Configuring Datasource on WebLogic 9.0**

1. Add the JDBC driver for the classpath of the **setDomainEnv.cmd** in WebLogic server domain "bin" folder (WEBLOGIC\_HOME\user\_projects\domains\base\_domain\bin). In this example, we use the MySQL database; you can find the JDBC driver in **schoolsystem.war\WEB-INF\lib\mysql.jar**.

This sample adds the JDBC driver to classpath:

```
set CLASSPATH=DBVA_HOME\ormlib\antlr.jar;%PRE_CLASSPATH%;%WEBLOGIC_CLASSPATH%;
%POST_CLASSPATH%;%WLP_POST_CLASSPATH%;%WL_HOME%\integration\lib\util.jar;
C:\bea9.0\user_projects\domains\base_domain\autodeploy\schoolsystem.war\lib\mysql.jar;
```

2. Go to WebLogic Server Administration Console (<u>http://localhost:7001/console/login/LoginForm.jsp</u>), type in username and password to login.

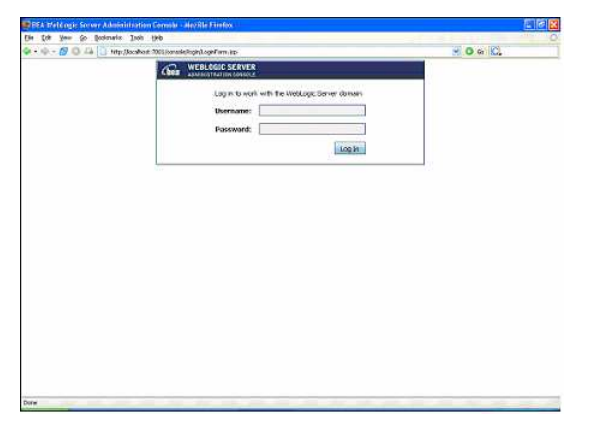

Figure 2.22 - The Login page

3. Before configure any setting, you need to click the Lock & Edit button to modify, add or delete items in this domain

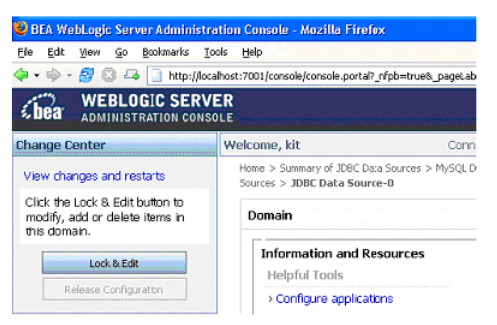

Figure 2.23 - Lock an Edit the site

4. Select JDBC > Data Sources

| Donain Structure                                                                                                   | >Recent Task Status                               | > Set your console preferences                                                     |                                                            |
|----------------------------------------------------------------------------------------------------|---------------------------------------------------|------------------------------------------------------------------------------------|------------------------------------------------------------|
| bsse_domain<br>® Environment<br>—Deployments<br>© Genoree                                                          |                                                   | > Kead the documentation                                                           |                                                            |
| Security Realms<br>E-Interoperability<br>E-Diagnostics                                                             | Domain Configurations<br>Domain                   | Services                                                                           | Interoperability                                           |
| kaw da I 🛅                                                                                                    | # Domain                                          | # Messaging  > 3MS Servers                                                         | # WTC Servers<br># Jolt Connection Pools                   |
| Use the Change Center     View pending changes     Nelease the configuration lock     Change Censule configuration | Environment<br># Servers                          | <ul> <li>Store-and-Forward Agents</li> <li>JMS Modules</li> <li>Bridges</li> </ul> | Diagnostics                                                |
| Monitor servers                                                                                                    | Clusters     Virtual Hosts     Micratable Targets | tobc     > <u>Data Sources    </u>                                                 | # Log Files<br># Diagnostic Modules<br># Diagnostic Images |
| Health of Running Servers                                                                                          | # Machines<br># Work Maraners                     | Data Source Factories                                                              | # Archives<br># STAP: Anort                                |

Figure 2.24 - Select Data Sources

5. Click **New** to create data source

| ome > Summary of JDBC Data Sources                                                                                                    |                                                                                                    |                                                                                                    |
|----------------------------------------------------------------------------------------------------|----------------------------------------------------------------------------------------------------|----------------------------------------------------------------------------------------------------|
| Summary of JDBC Data Source                                                                                                    | is                                                                                                    |                                                                                                    |
| A XDBC data source is an object<br>connections. Applications can loc<br>a data source.<br>This page summarizes the XDBC<br>I customize this table | bound to the 3NDI tree that provides data<br>ak up a data source on the 3NDI tree and<br>data source objects that have been crea | base connectivity through a pool of JDBC<br>then borrow a database connection from<br>ted in this domain. |
| Data Sources                                                                                                    |                                                                                                    |                                                                                                    |
| New Delete                                                                                                    |                                                                                                    | Showing 0 - 0 of 0 Previous   Next                                                                        |
| Name Name                                                                                                    | JNDI Name                                                                                                    | Targets                                                                                                   |
|                                                                                                    | There are no items to display                                                                                                    |                                                                                                    |
| New Delete                                                                                                    |                                                                                                    | Showing 0 - 0 of 0 Previous   Next                                                                        |

Figure 2.25 - The Data Sources summary

6. Enter the New JDBC Data Source Properties

| Name | MySQL Data Source |
|------|-------------------|
| JNDI | app/schoolsystem  |

Database Type MySQL

Database Driver using com.mysql.jdbc.Driver

| ck Next                                     | Firsh                                                                      |   |
|---------------------------------------------|----------------------------------------------------------------------------|---|
| IDBC Data Sour                              | e Properties                                                               |   |
| The following pro                           | perties will be used to identify your new JDBC data source.                |   |
|                                             |                                                                            |   |
| What would y                                | ou like to name your new JDBC data source?                                 |   |
| Name:                                       | MySQL Data Source                                                          |   |
|                                             |                                                                            |   |
| What JNDI na                                | me would you like to assign to your new JDBC Data Source?                  |   |
|                                             | app/schoolsystem                                                           |   |
|                                             |                                                                            |   |
| JNDI Name;                                  |                                                                            |   |
|                                             |                                                                            |   |
|                                             |                                                                            |   |
|                                             | e type would you like to select?                                           |   |
| What databas                                |                                                                            |   |
| What databas<br>Database Ty                 | pe: MySOL                                                                  |   |
| What databas<br>Database Ty<br>What databas | pe: MySOL   e driver would you like to use to create database connections? |   |
| What databas<br>Database Ty<br>What databas | pe: MySOL   driver would you like to use to create database connections?   | 3 |

Figure 2.26 - Create a New Data Sources

7. Select the transaction of the data source to follow the diagram below:

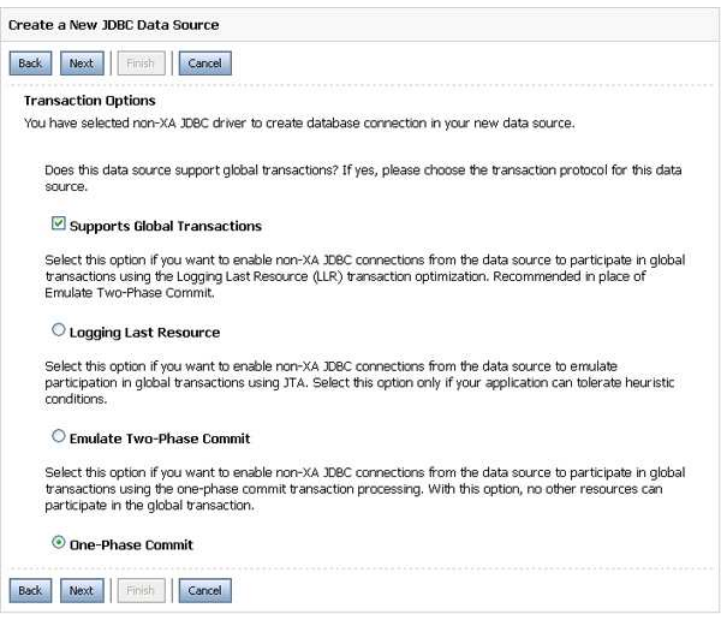

Figure 2.27 - Transaction options

8. Enter the Connection Properties

| Database Name                                                                       | e schoolsystem                                             |
|-------------------------------------------------------------------------------------|------------------------------------------------------------|
| Host Name                                                                           | localhost                                                  |
| Port                                                                                | 3306                                                       |
| Database User                                                                       | root                                                       |
| Connection Properties<br>Define Connection Properties.<br>What is the name of datab | ase you would like to connect to?                          |
| Database Name:                                                                      | schoolsystem                                               |
| What is the name or IP add                                                          | dress of the database server?                              |
| Host Name:                                                                          | localhost                                                  |
| What is the port on the dat                                                         | tabase server used to connect to the database?             |
| Port:                                                                               | 3306                                                       |
| What database account us                                                            | er name do you want to use to create database connections? |
| Database User<br>Name:                                                              | root                                                       |
| What is the database acco                                                           | unt password to use to create database connections?        |
| Password:                                                                           |                                                            |
| Confirm Password:                                                                   |                                                            |
| Back Next Finish                                                                    | Cancel                                                     |

Figure 2.28 - The Connection Properties

9. Click **Test Configuration** to test the connection properties and settings. If the settings are correct, it will show the succeeded message.

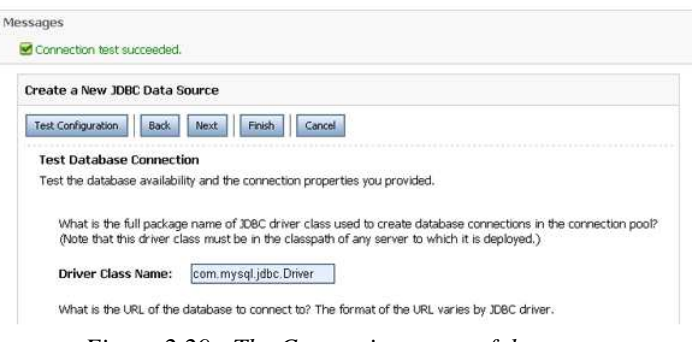

Figure 2.29 - The Connection successful message

10. Select the target of the setting data source; click Finish to create JDBC Data Source.

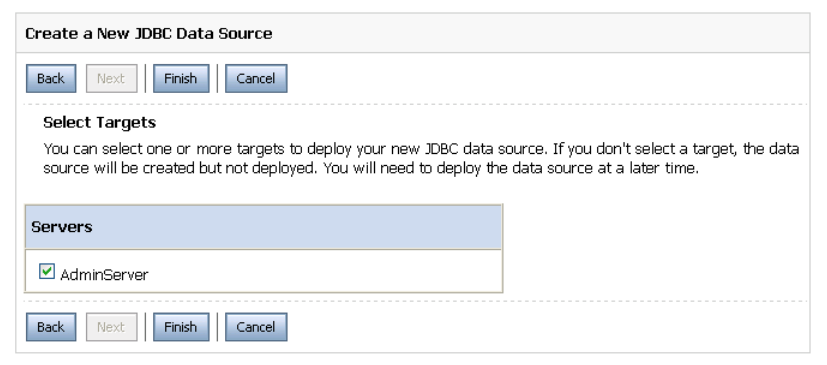

Figure 2.30 - Select target server

| JDBC data source is an object bou<br>onnections. Applications can look u<br>data source. | nd to the JNDI tree that provides databa<br>p a data source on the JNDI tree and the | se connectivity through a pool of JDB<br>an borrow a database connection fro |
|------------------------------------------------------------------------------------------|--------------------------------------------------------------------------------------|------------------------------------------------------------------------------|
| his nace summarizes the 10BC dat                                                         | a source objects that have been created                                              | I in this domain.                                                            |
| no page summa neer the seve out                                                          |                                                                                      |                                                                              |
| Customize this table                                                                     |                                                                                      |                                                                              |
| <ul> <li>Customize this table</li> <li>Data Sources</li> </ul>                           |                                                                                      |                                                                              |
| Customize this table Cata Sources New Delete                                             |                                                                                      | Showing 1 - 1 of 1 Previous   New                                            |
| Customize this table Data Sources New Delete T Name                                      | JNDI Name                                                                            | Showing 1 - 1 of 1 Previous   Nex<br>Targets                                 |

Figure 2.31 - The Data source is added

11. Click Activate Changes button to apply the New Data Source Change setting for WebLogic Server

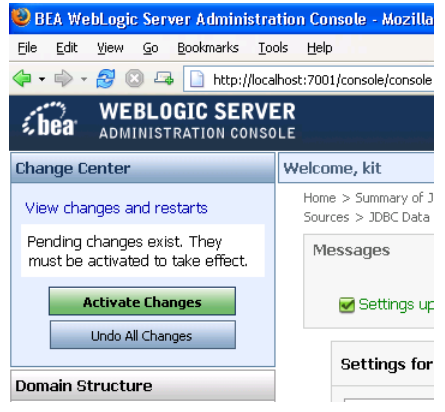

Figure 2.32 - Activate Change

#### **Configuring DataSource Connection on DB-VA**

You have setup the datasource on the WebLogic 8.1 and 9.0 and JNDI name called "app/schoolsystem". You can configure the datasource connection to make the web application to use the datasource on the server.

1. From the menu bar, select **Tools > Object Relational Mapping (ORM) > Generate Code ...** to open the Database Code Generation dialog box.

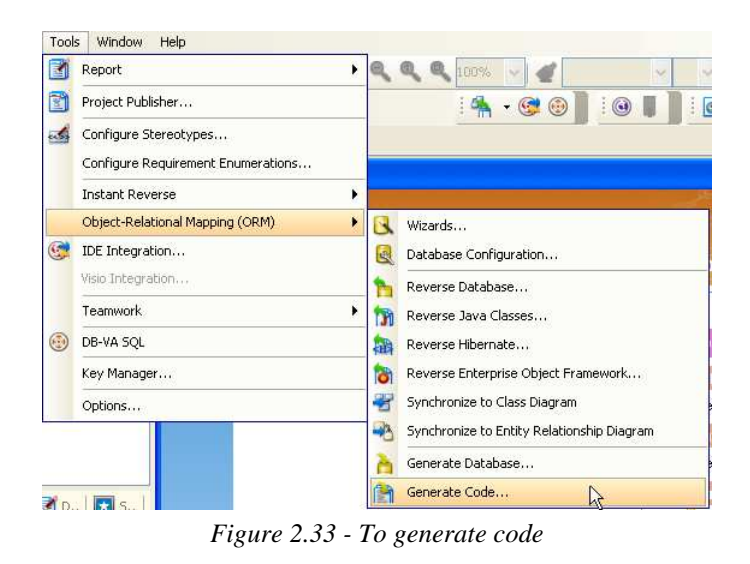

2. Select the **Database** tab and select the **Connection** option from **JDBC** to **Datasource**.

| 🐵 Database C              | ode Ger     | eration        | X                                          |
|---------------------------|-------------|----------------|--------------------------------------------|
| Gener <u>a</u> te :       | Code an     | d Database     | <b>~</b>                                   |
| Language :                | Java        |                | ✓                                          |
| Outgut Path :             | ver 4.0.3   | SP1\server)    | default\deploy\schoolsystem.war\WEB-INF  💌 |
| Deploy To :               | WebLogi     | c Application  | n Server 8.1/9.0                           |
| Code Databa               | ase         |                |                                            |
| Ge <u>n</u> erate Datat   | oase :      | Create Dal     | abase 💌                                    |
| Export to d               | atabase     | <u>G</u> enera | te DDL                                     |
| Quote SQL Ider            | ntifier:    | Default(Au     | to) 🗸                                      |
| <u>C</u> onnection :      |             | Datasouro      | •                                          |
| -Datasource-              |             |                |                                            |
| Dialect :                 |             |                | org.hibernate.dialect.MySQLInnoDBDialect 🗸 |
| Datasource J              | NDI Name    | :              |                                            |
| JNDI Provider             | URL :       |                |                                            |
| JND <u>I</u> InitialCo    | ntextFact   | ory class :    |                                            |
| User name :<br>Bacsword : |             |                |                                            |
| TransactionM              | anageri o   | nkun dass :    | ansaction WeblogicTransactionManagerLookun |
| TransactionE              | actory clas |                |                                            |
| In an Baccion             | accory cia. |                |                                            |
|                           |             |                |                                            |
|                           |             |                |                                            |
|                           |             |                | QK Cancel Help                             |

Figure 2.34 - The generate database configure for Data source

3. Enter the following information to configure the datasource of WebLogic Server

| Dialect org.hibernate.dialect.MySQLInnoDE |                                       |
|-------------------------------------------|---------------------------------------|
| Datasource JNDI Name                      | app/schoolsystem                      |
| JNDI Provider URL                         | t3://localhost:7001                   |
| JNDI InitialContextFactory class          | weblogic.jndi.WLInitialContextFactory |
| User name                                 | (WebLogic Server login user name)     |
| Password                                  | (WebLogic Server login password)      |

 $Transaction Manager Lookup\ class\ org.hibernate.transaction.Weblogic Transaction Manager Lookup\ class\ org.hibernate.transaction.Weblogic Transaction Manager Lookup\ class\ org.hibernate.transaction Manager Lookup\ org.hibernate.transaction Manager Lookup\ org.hibernate.transaction Manager Manager Lookup\ org.hibernate.hibernate.hibernate.hiberna$ 

org.hibernate.transaction.JTATransactionFactory

| Datasource                                                          |                                         |
|---------------------------------------------------------------------|-----------------------------------------|
| Dialect :                                                           | .hibernate.dialect.MySQLInnoDBDialect 🗸 |
| Datasource JNDI Name :                                              | app/schoolsystem                        |
| JNDI Provider URL :                                                 | t3://localhost:7001                     |
| ${\tt JND\underline{I}}\ {\tt InitialContextFactory}\ {\tt class}:$ | weblogic.jndi.WLInitialContextFactory   |
| User name :                                                         | kit                                     |
| Pass <u>w</u> ord :                                                 | •••••                                   |
| <u>T</u> ransactionManagerLookup class :                            | on.WeblogicTransactionManagerLookup 🗸   |
| TransactionEactory class :                                          | ate.transaction.JTATransactionFactory 🗸 |

Click **OK** to regenerate the code.

**TransactionFactory class** 

4. Copy the new configuration files from **schoolsystem.war\src\ormmapping** folder to **schoolsystem.war\classes** folder.

Follow the steps of **Deploy Web Application to WebLogic 8.1** or **Deploy Web Application to WebLogic 9.0** to redeploy the web application. After that it will use the datasource to connect to database in the WebLogic server.

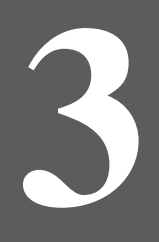

# **Deploying Enterprise Java Web application to IBM WebSphere**

# Chapter 3 - Deploying Enterprise Java Web Application to IBM WebSphere

DB Visual ARCHITECT (DB-VA) provides different kinds of templates for users to generate Java code. The template will optimize the configuration of generated Java code and select jar files for different application servers or standalone Java application. In this chapter, we will deploy enterprise Java web application to IBM WebSphere. If the application server supports datasource, you can also configure DB-VA to use datasource connection to connect the database on the server. In this chapter:

- Introduction
- Preparing to Deploy to WebSphere
- Deploying Web Application to WebSphere
- Configuring Datasource on WebSphere
- Configuring Datasource Connection on DB-VA

## Introduction

This document is based on the Programmer's Guide for Java - Chapter 3 Developing Java Enterprise Web Application example to demonstrate the deployment step on the WebSphere Server. The Example of Programmer's Guide for java - Chapter 3 is deployed on the JBoss Server, we need to modify some configuration before deploy on the WebSphere Server. Finally, we will configure the web application to use the datasource connection provide by WebSphere server to connect to database.

# Preparing to Deploy to WebSphere

Suppose you have downloaded the example of the Programmer's Guide for Java - Chapter 3 Developing Java Enterprise Web Application. You need to change the template of generated code before deploy on the WebSphere Server.

1. From the menu bar, select **Tools > Object Relational Mapping (ORM) > Generate Code ...** to open Database Code Generation dialog box.

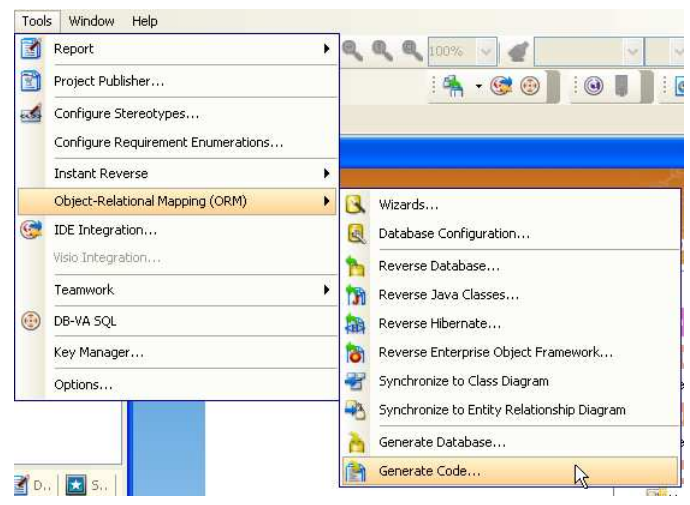

Figure 3.1 - To generate code

2. Change Deploy To option from JBoss Application Server to Generic Application Server.

```
Deploy To :
```

Generic Application Server

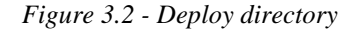

DB-VA helps you to select the corresponding Optional Jar files and set datasource options.

| 🐵 Select Optional Jar                          | $\times$ |
|------------------------------------------------|----------|
| Custom                                         | <        |
| ORM Core                                       | ~        |
| ASM bytecode library                           |          |
| SM Attribute                                   |          |
| ANTLR 2.7.6 RC1                                |          |
| CGLIB bytecode generator 2.1.3                 |          |
| Commons Collections 2.1.1                      |          |
| Standard JTA API                               |          |
| Standard Extension JDBC APIs                   | =        |
| C3P0 JDBC connection pool 0.9.0                |          |
| V Log4j Library 1.2.11                         |          |
| EHCache 1.1                                    |          |
| Proxool JDBC connection pool 0.8.3             |          |
| OpenSymphony OSCache 2.1                       |          |
| Swarm cache 1.0 KC2                            |          |
| TreeCache clustered cache 1.2.2 apha           | -        |
| Standard 3C0, ADI                              |          |
| Standard JCA API                               |          |
| Boss System (required by Tree(asbe)            |          |
| Boss Common (required by TreeCache)            | ~        |
| Instrude Database Driver                       | MD       |
| Li Incique Dacabase Driver Estimate size: 3.89 | MB       |
| Set as Default OK Cancel                       |          |

Figure 3.3 - Select Optional Jar

3. Click **OK** to regenerate code.

Copy the **schoolsystem.war\src\ormmapping** folder to **schoolsystem.war\classes** folder to make sure the configuration files are also updated.

#### **Deploying Web Application to WebSphere**

Now the orm.jar is updated and generated in the JBoss Server deploy folder.

- 1. Open the command prompt to the schoolsystem.war folder in the JBoss deploy folder.
- 2. Execute jar to create a war file in command prompt.

#### The command to create a war file:

jar - cvf schoolsystem.war .

The schoolsystem.war file is created inside the schoolsystem.war folder

| schoolsystem.war         |                                                                                                    | 201                          |
|--------------------------|----------------------------------------------------------------------------------------------------|------------------------------|
| le Edit Yew Favorites    | Jook Help                                                                                                    |                              |
| these in Manual Colorest | and the state of the state of t |                              |
| File and Folder Tasks    | 💌 🍘 web-the                                                                                                    | .classpath<br>C.ASSPATH File |
| Other Places             | theory theory                                                                                                    | Course-tap                   |
| Details                  | 110                                                                                                    | 288                          |
|                          | JSP File<br>2YB                                                                                                    | 339 FW<br>1.KB               |
|                          | modfyUser.jsp<br>2147 File                                                                                                    | studentPage.(sp<br>33P File  |
|                          | studentreg.html                                                                                                    | teacherPage.jsp              |
|                          | 1 NB                                                                                                    | 2×8                          |
|                          | HTML Document                                                                                                    | HU4. Opcument.<br>1 KE       |
|                          | schooleysten.wor                                                                                                    |                              |
|                          |                                                                                                    |                              |

Figure 3.4 - The war file

3. Startup WebSphere Application Server 6. Start menu > All Program > IBM WebSphere > Application Server v6 > Profiles > AppSrv01 > Start the server.

| m Eell OpenManage Applications                                                                                                    | •                                    |                         |             |                        |
|----------------------------------------------------------------------------------------------------|--------------------------------------|-------------------------|-------------|------------------------|
| main and a second second secon |                                      |                         |             |                        |
| 13M D62                                                                                                    |                                      |                         |             |                        |
| IIM Java Web Start v1.4.2                                                                                                    | •                                    |                         |             |                        |
| 📸 1341 WebSphere                                                                                                    | Application Server vii               | Profiles                | 🛚 🛅 default | •                      |
| Informix Dynamic Server 9.40                                                                                                    | Application Server v6.0              | Information center      | AppSevil1   | Administrative console |
| Microsoft .NET Framework SDK v1.1                                                                                                    | Application Server Community Edition | n 🔹 👩 Online support    | -           | First steps            |
| Microsoft .NET Framework SDK v2.0                                                                                                    | •                                    | Profile creation wizard |             | Samples Gallery        |
| m Microsoft Developer Network                                                                                                    | •                                    |                         |             | 🚮 Start the server     |
| Microsoft SQL Server 2000 Driver for 3DBC                                                                                                    | •                                    |                         |             | D Stop the server      |
| m Norosoft SQL Server 2005                                                                                                    | •                                    |                         |             | Start the serve        |

Figure 3.5 - Start the Server

4. Go to Administration Console (<u>http://localhost:9061/ibm/console</u>) to login (note that the port number for some WebSphere users may not be 9061, so replace it with the correct one in such case).

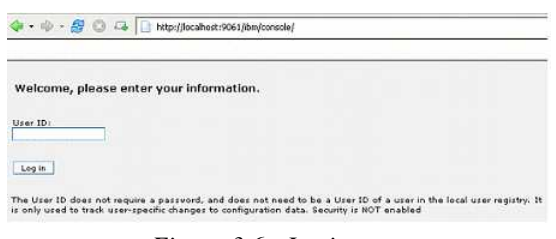

Figure 3.6 - Login page

5. Select Applications > Install New Application to install the schoolsystem.war file

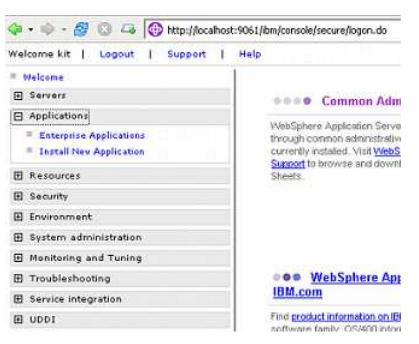

Figure 3.7 - Install New Application

6. Select the War file and fill in the Context Root (schoolsystem)

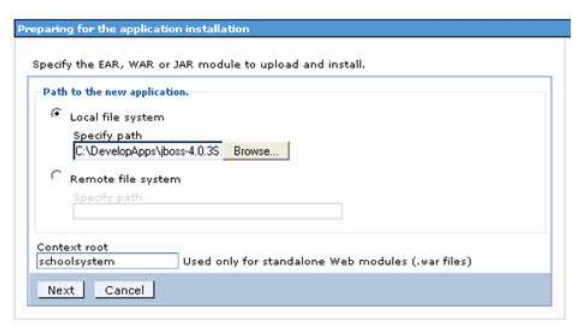

Figure 3.8 - Select the file

7. Click Next to finish the installation.

#### 8. Click Save to Master Configuration and click Save in this page to apply all changes.

| Installing                                                                                                    |
|----------------------------------------------------------------------------------------------------|
| If there are enterprise beans in the application, the EJB deployment process can take several minutes. Please do not save the<br>configuration until the process completes.                                  |
| Check the SystemOut log on the Deployment Manager or server where the application is deployed for specific information about the EJB deployment<br>process as it occurs.                                     |
| ADMA5016I: Installation of schoolsystem_war started.                                                                                                    |
| ADMA5067I: Resource validation for application schoolsystem_war completed successfully.                                                                                                    |
| ADMA5058: Application and module versions validated with versions of deployment targets.                                                                                                    |
| ADMA5005I: The application schoolsystem_war is configured in the WebSphere Application Server repository,                                                                                                    |
| ADMA5053: The library references for the installed optional package are created.                                                                                                    |
| ADMA5005i: The application schoolsystem_war is configured in the WebSphere Application Server repository.                                                                                                    |
| ADMA50011: The application binaries are saved in C. Program<br>Files/BMW/ebSphere/AppServer/profiles/AppSrv01 wstemp1106198/workspace/cells/562811xNode02Celllapplications/schoolsystem_war.ear/schoolsystem |
| ADMA5005I: The application schoolsystem_war is configured in the WebSphere Application Server repository.                                                                                                    |
| SECJ0400I: Successfuly updated the application schoolsystem_war with the appContextDForSecurity information.                                                                                                 |
| ADMA5011I: The cleanup of the temp directory for application schoolsystem_war is complete.                                                                                                    |
| ADMA5013I: Application schoolsystem_war installed successfully.                                                                                                    |
| Application schoolsystem_war installed successfully.                                                                                                    |
| To start the application, first save changes to the master configuration.                                                                                                    |
| Save to Master Configuration                                                                                                    |
| To work with installed applications, click the "Manage Applications" button.                                                                                                    |
| Manage Applications                                                                                                    |
| Figure 3.9 - the successful deploy message                                                                                                    |

9. Start the new deploy SchoolProject Web Application. Select Applications > Enterprise Application.

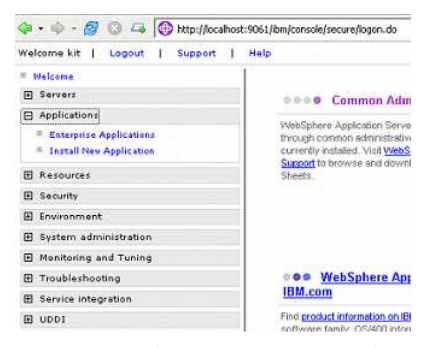

Figure 3.10 - Select Enterprises Application

10. Select schoolsystem\_war and click the Start button to startup the Web Application on the server.

| Lists instal | lled applications. A single application can be di<br>nces | eployed onto multiple | e servers,  |                   |  |  |
|--------------|-----------------------------------------------------------|-----------------------|-------------|-------------------|--|--|
| Start        | Stop Install Uninstall Update                             | Rollout Update        | Remove File | Export Export DDL |  |  |
| BD           | T 19                                                      |                       |             |                   |  |  |
| Select       | Name C                                                    | Status 🖞              | 2           |                   |  |  |
| E.           | DefaultApplication                                        |                       | *           |                   |  |  |
| F            | PlantzByWebSphere                                         | *                     |             |                   |  |  |
| F            | SamplesGallery.                                           | *                     |             |                   |  |  |
| Г            | istApp.                                                   | *                     |             |                   |  |  |
| (T)          | guery.                                                    | \$                    |             |                   |  |  |
|              | schoolsestern war                                         | *                     |             |                   |  |  |

Figure 3.11 - Select the Web Application

11. Go to (http://localhost:9081/schoolsystem/index.html) to confirm the web application is running

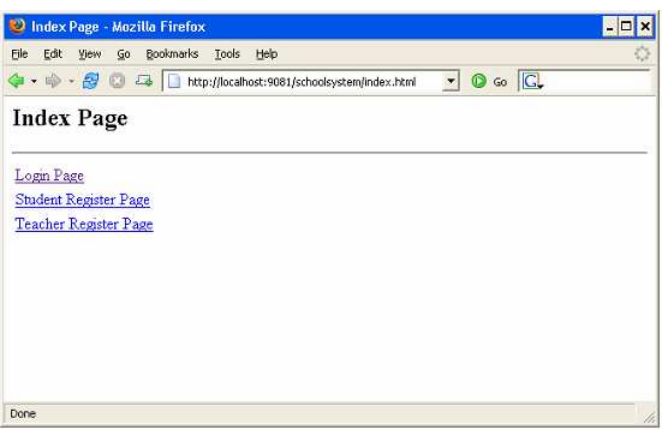

Figure 3.12 - The index page

#### **Configuring Datasource on WebSphere**

The WebSphere server can provide a datasource for application to share the JDBC connection within the server. The following steps teach you how to configure datasource on WebSphere server. We will configure the MySQL datasource on WebSphere server as an example.

1. Go to Administration Console (http://localhost:9061/ibm/console) to login.

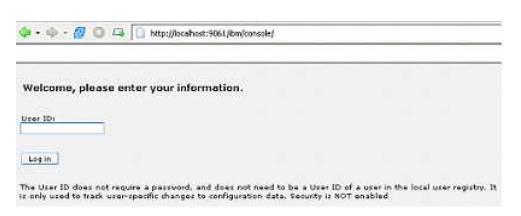

Figure 3.13 - The Administrator Console

2. Select Resources > JDBC Providers

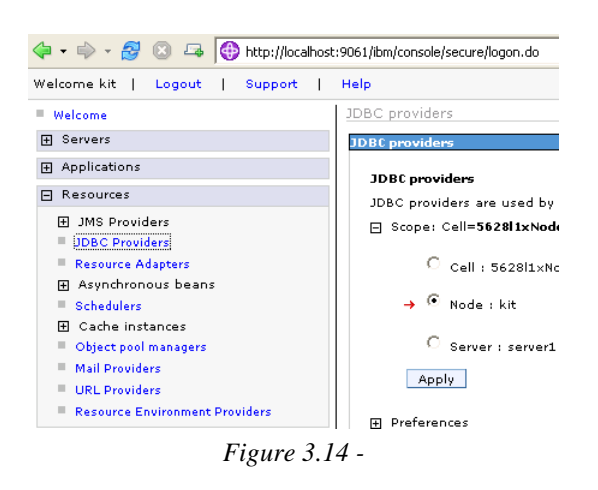

3. Click New button to create MySQL JDBC provider

| DBC prov                                      | iders                                                                            |                                                                                                    |                                                                                                    |
|-----------------------------------------------|----------------------------------------------------------------------------------|----------------------------------------------------------------------------------------------------|----------------------------------------------------------------------------------------------------|
| DBC provi                                     | ders are used by the installe                                                    | d applications to                                                                                                    | o access data from databases.                                                                                        |
| ] Scope:                                      | Cell=5628l1xNode02Cell, No                                                       | de=kit                                                                                                    |                                                                                                    |
| C Cell : 5628l1×Node02Cell<br>→  ⓒ Node : kit |                                                                                  | Scope specifies the level at which the<br>resource definition is visible. For detailed<br>information on what scope is and how it<br>we define the second section of the second second |                                                                                                    |
|                                               | hour me                                                                          | ·····                                                                                                    |                                                                                                    |
| C                                             | Server : server1                                                                 |                                                                                                    |                                                                                                    |
|                                               |                                                                                  |                                                                                                    |                                                                                                    |
| Apr                                           | shu                                                                              |                                                                                                    |                                                                                                    |
| App                                           | ly                                                                               |                                                                                                    |                                                                                                    |
| Ap;                                           | nces                                                                             |                                                                                                    |                                                                                                    |
| App<br>Prefere                                | nces                                                                             |                                                                                                    |                                                                                                    |
| App<br>Prefere<br>New                         | nces<br>Delete                                                                   |                                                                                                    |                                                                                                    |
| App<br>Prefere<br>New                         | Delete                                                                           |                                                                                                    |                                                                                                    |
| App<br>Prefere<br>New<br>© ©<br>elect         | ly<br>nces<br>Delete<br>Name ≎                                                   |                                                                                                    | Description 🗘                                                                                                    |
| App<br>Prefere<br>New<br>P                    | Nome Orace JDBC Driver                                                           |                                                                                                    | Description ≎<br>Oracle JDBC Driver                                                                                  |
| Ap;<br>Prefere<br>New<br>C                    | Name \$<br>Orade JDBC Driver<br>Orade DDBC Driver (XA)                           |                                                                                                    | Description ≎<br>Oracle JDBC Driver<br>Oracle JDBC Driver (XA)                                                       |
| App                                           | Name \$<br>Oracle JDBC Driver<br>Oracle JDBC Driver<br>User-defined JDBC Provide |                                                                                                    | Description ≎<br>Oracle JDBC Driver<br>Oracle JDBC Driver (XA)<br>Custom JDBC2.0-compliant Provider<br>configuration |

Figure 3.15 - the JDBC Provider

4. In Choose a type of JDBC provider, set all options to User-defined

| JDBC provider <del>s</del>                                                                                                    | ? - |
|----------------------------------------------------------------------------------------------------|-----|
| <u>JDBC providers</u> > New<br>Choose a type of JDBC provider to create.                                                                                                    |     |
| Configuration                                                                                                    |     |
| Seneral Properties<br>Step 1: Select the database type<br>User-defined<br>Step 2: Select the provider type<br>User-defined JDBC Provider<br>Step 3: Select the implementation type<br>User-defined<br>Next Cancel | -   |
|                                                                                                    |     |

Figure 3.16 - Create a new JDBC provider

5. Fill in general properties and click **Apply**.

| Name                      | MySQL JDBC provider                                                                          |
|---------------------------|----------------------------------------------------------------------------------------------|
| Classpath                 | $C:\DevelopApps\jboss-4.0.3SP1\server\default\deploy\schoolsystem.war\WEB-INF\lib\mysql.jar$ |
| Implementation class name | com.mysql.jdbc.jdbc2.optional.MysqlConnectionPoolDataSource                                  |

|                                |                        | will not be available until |
|--------------------------------|------------------------|-----------------------------|
| cells:562811xNo                | de02Cellinodes:kit     | this item are saved.        |
| Name<br>MySOL JDBC Pro         | vider                  | = Data sources              |
| Bausiakian.                    |                        | Data sources                |
| Custom JDBC2.<br>configuration | D-compliant Provider   |                             |
| Class path<br>C:\DevelopApps   | lyboss-4.0.3SP1\server |                             |
|                                | •                      |                             |
|                                |                        |                             |
| Native library pa              | th                     |                             |
| Native library pa              | th                     |                             |
| Native library pa              | th                     |                             |
| Native library pa              | th                     |                             |

Figure 3.17 - The General Properties

6. Select the **Additional Properties > Data sources** on the right hand side.

| anaral Properties                 | satella des una       |
|-----------------------------------|-----------------------|
| aneral Properdes                  | Additional Properties |
| Scope                             | E Data sources        |
| cells:5628l1xNode02Cell:nodes:kit | Cata sources          |
|                                   | (Version 4)           |
| Name                              | L'ALIMANT 41          |

Figure 3.18 - The Additional properties

7. Click the New button to create new MySQL Data source.

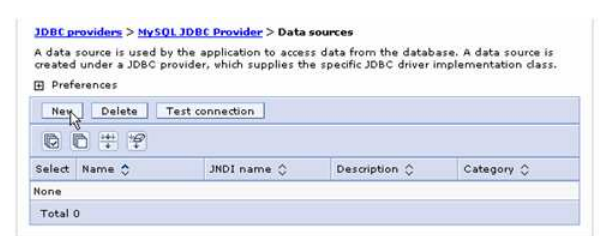

Figure 3.19 - New a Data source

8. Fill in new MySQL Data source information and click Apply

| me                                                                                                    | MySQL Datasourc                                                                                                    | e                                                                                       |
|----------------------------------------------------------------------------------------------------|----------------------------------------------------------------------------------------------------|-----------------------------------------------------------------------------------------|
| DI name                                                                                                    | app/schoolsystem                                                                                                    |                                                                                         |
| ata store helper class name Select a data store helper class                                                                                                    |                                                                                                    |                                                                                         |
| onfiguration                                                                                                    |                                                                                                    |                                                                                         |
| General Properties                                                                                                    |                                                                                                    | The additional properties                                                               |
| * Scope                                                                                                    |                                                                                                    | will not be available until<br>the general properties fo                                |
| cells:5628l1×Node02Cell:nod                                                                                                    | es:kit                                                                                                    | this item are saved.                                                                    |
| * Name<br>MySQL Datasource                                                                                                    |                                                                                                    | Connection pool properties                                                              |
| JNDI name<br>app/schoolproject                                                                                                    |                                                                                                    | <ul> <li>WebSphere<br/>Application Server<br/>data source<br/>properties</li> </ul>     |
| Use this Data Source in co<br>Description                                                                                                    | ntainer managed persistence (CMP)                                                                                                    | Custom properties                                                                       |
|                                                                                                    |                                                                                                    |                                                                                         |
|                                                                                                    |                                                                                                    | Related Items                                                                           |
|                                                                                                    |                                                                                                    | Related Items<br>J2EE Connector<br>Architecture (J2C)<br>authentication                 |
| Category                                                                                                    |                                                                                                    | Related Items<br>J2EE Connector<br>Architecture (J2C)<br>authentication<br>data entries |
| Category<br>Data store helper class name                                                                                                    |                                                                                                    | Related Items<br>J2EE Connector<br>Architecture (J2C)<br>authentication<br>data entries |
| Category<br>Data store helper class name<br>© Select a data store help                                                                                                    | er class                                                                                                    | Related Items<br>J2EE Connector<br>Architecture (J2C)<br>authentication<br>data entries |
| Category<br>Data store helper class name<br>© Select a data store help<br>Data store helper class                                                                                         | er class<br>≥s provided by WebSphere Application                                                                                                    | Related Items<br>J2EE Connector<br>Architecture (J2C)<br>authentication<br>data entries |
| Category<br>Data store helper class name<br>© Select a data store help<br>Data store helper class<br>Server<br>Server                                                                     | er class<br>as provided by WebSphere Application<br>per                                                                                              | Related Items<br>J2EE Connector<br>Architecture (J2C)<br>authentication<br>data entries |
| Category<br>Data store helper class name<br>© Select a data store help<br>Data store helper class<br>Server<br>Generic data store help<br>(com.ibm.vebspher                               | er dass<br>es provided by WebSphere Application<br>per<br>e.rsadapter.GenericDataStoreHelper)                                                        | Related Items<br>J2EE Connector<br>Architecture (J2C)<br>authentication<br>data entries |
| Category<br>Data store helper class name<br>C Select a data store help<br>Data store helper class<br>Server<br>Com.ibm.vebspher<br>C Specify a user-defined of<br>Enter a package-qualifi | er dass<br>es provided by WebSphere Application<br>per<br>e.rsadapter.GenericDataStoreHelper)<br>data store helper<br>ed data store helper dass name | Related Items J2EE Connector Architecture (J2C) authentication data entries             |

9. Select the Additional Properties > Custom properties on the right hand side.

| Test connection               |                       |
|-------------------------------|-----------------------|
|                               |                       |
| General Properties            | Additional Properties |
| + Scope                       | I. Constitution of    |
| cells:5628l1×Node02Cellinodes | it properties         |
| + Name                        | WebSphere             |
| MySQL Datasource              | data source           |
| JNDI name                     | Custom                |
| app/schoolsystem              | - Custom              |

Figure 3.21 - The additional Properties

10. Click the New button to create the new property

| Custom properties that<br>example, most databas<br>access the database.<br>Preferences | may be required for re<br>e vendors require add | isource providers and res<br>itional custom properties | ource factories. For<br>for data sources that |
|----------------------------------------------------------------------------------------|-------------------------------------------------|--------------------------------------------------------|-----------------------------------------------|
| New Delete                                                                             |                                                 |                                                        |                                               |
| 00                                                                                     |                                                 |                                                        |                                               |
| Select Name 🗘                                                                          | Value 🗘                                         | Description 🗘                                          | Required                                      |
| None                                                                                   |                                                 |                                                        |                                               |
| Total 0                                                                                |                                                 |                                                        |                                               |

Figure 3.22 - Create a new property

11. Add url property and click OK to create the url property

#### Name url

Value jdbc:mysql://localhost/schoolsystem

| Configuration                     |
|-----------------------------------|
|                                   |
|                                   |
| General Properties                |
| * Scope                           |
| cells:5628l1×Node02Cell:nodes:kit |
| F Required                        |
| * Name                            |
| url                               |
| Value                             |
| Idbc:mysql://localnostyschoo      |
| Description                       |
|                                   |
|                                   |
|                                   |
|                                   |
| Type                              |
| java.lang.String 🔽                |
| Apply OK Reset Cancel             |
|                                   |
|                                   |

Figure 3.23 - Enter the property information

12. Click Save to apply all previous JDBC and datasource setting

| 🖻 Messages                                                                                                    |                               |
|----------------------------------------------------------------------------------------------------|-------------------------------|
| $\Delta$ Changes have been made to your local configuration. Click changes to the master configuration.                                                                                                    | <u>Save</u> to apply          |
| The server may need to be restarted for these changes to the server may need to be restarted for these changes to the server may need to be restarted for these changes to the server may need to be restarted for the server may need to be restarted for the server may need to be restar | take effect.                  |
| The GenericDataStoreHelper class does not contain any error<br>mapping, so it may not perform as the application expects.                                                                                                    | or exception                  |
|                                                                                                    | urce                          |
| A data source is used by the application to access data from the database. A da<br>JDBC provider, which supplies the specific JDBC driver implementation class.                                                                                                    | ta source is created under a  |
| Configuration                                                                                                    |                               |
|                                                                                                    |                               |
| Test connection                                                                                                    |                               |
| General Properties                                                                                                    | Additional Properties         |
| * Scope                                                                                                    |                               |
| cells:5628l1×Node02Cell:nodes:kit                                                                                                    | Connection pool<br>properties |
|                                                                                                    | WebSphere                     |
| * Name                                                                                                    | Application Server            |
| MySQL Datasource                                                                                                    | data source                   |
| JNDI name                                                                                                    | <u>Dispercies</u>             |
| app/schoolproject                                                                                                    | properties                    |
|                                                                                                    | E P                           |

Figure 3.24 - To save the property

13. Select the **J2EE Connector Architecture (J2C) authentication data entries**. It can create the data entries of username and password to connect to database.

|                                                                            | Additional Properties                                                               |
|----------------------------------------------------------------------------|-------------------------------------------------------------------------------------|
| Scope                                                                      | E Connection soul                                                                   |
| cells:5628i1xNode02Cell:nodes:kit                                          | properties                                                                          |
| Name<br>MySQL Datasource                                                   | <ul> <li>WebSphere<br/>Application Server<br/>data source<br/>properties</li> </ul> |
| JNDI name                                                                  | = <u>Gustom</u>                                                                     |
| Use this Data Source in container managed persistence (CMP)<br>Description | Related Items                                                                       |

Figure 3.25 - Select J2EE Connector Architecture (J2C) authentication data entries

14. Click New to create the user IDs and password.

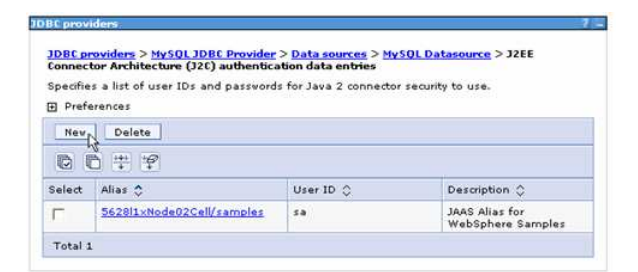

Figure 3.26 - Create a new user ID and password

15. Enter the Alias, User ID and Password and click Apply to save and return to the MySQL Datasource Page.

| cifies a list of user IDs | and passwords for Java 2 connector security to use. |
|---------------------------|-----------------------------------------------------|
| figuration                |                                                     |
|                           |                                                     |
|                           |                                                     |
|                           |                                                     |
| Seneral Properties        |                                                     |
| + Alias                   |                                                     |
| MySql username and        | d passwo                                            |
| Aurona                    |                                                     |
| User ID                   |                                                     |
| root                      |                                                     |
| * Decement                |                                                     |
| Password                  |                                                     |
|                           |                                                     |
| Description               |                                                     |
|                           |                                                     |
|                           |                                                     |
|                           |                                                     |
|                           |                                                     |

Figure 3.27 - Enter information for create user

16. Select the previously created username and password on Container-managed authentication and then click Apply.

| (none)                                                                                                    | the                           |
|----------------------------------------------------------------------------------------------------|-------------------------------|
| wthentScatises allas fer XA recovery<br><sup>™</sup> Urse component-managed authentication allas<br><sup>™</sup> Specify:                                                                   | val<br>the<br>'De<br>Usi<br>4 |
|                                                                                                    | Pa<br><u>Mo</u><br>the        |
| nshiner-managed authentication<br>Container-managed authentication alias (deprecated in V6.0, use<br>escurce reference authentication settings instead)<br>kn/MySql username and password + |                               |
| (none)                                                                                                    |                               |

Figure 3.28 - Select the Container-managed authentication

17. Select the MySQL Datasource to Test connection

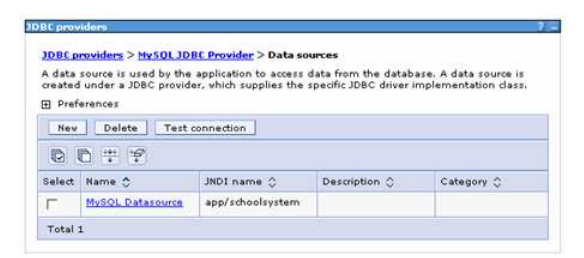

Figure 3.29 - Select Test connection

18. The test connection is successful

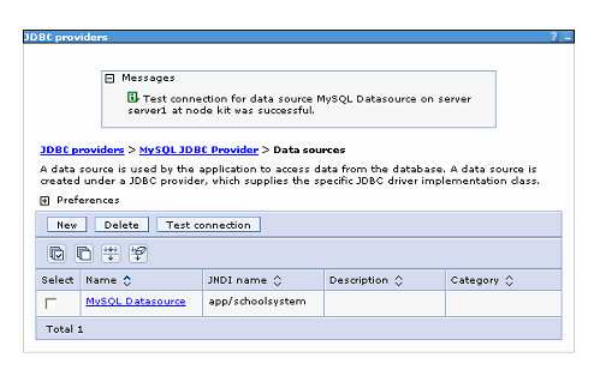

Figure 3.30 - The connection successful message

#### **Configuring the Datasource on DB-VA**

You have setup the datasource on the WebSphere and JNDI name called "app/schoolsystem". You can configure the datasource connection to make the web application to use the datasource on the Server.

1. From the menu bar, select **Tools > Object Relational Mapping** (**ORM**) **> Generate Code** ... to open the Database Code Generation dialog box.

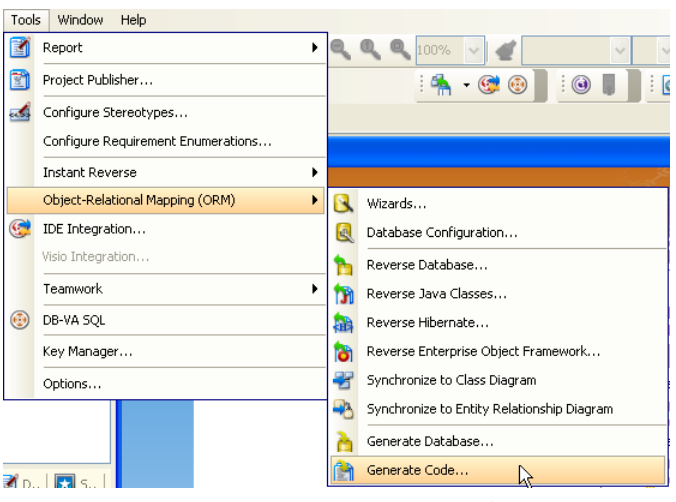

Figure 3.31 - To generate code

2. Select the **Database** tab and select the **Connection** option from **JDBC** to **Datasource**.

| 🕲 Database C           | ode Ger     | eration                       | X                                           |
|------------------------|-------------|-------------------------------|---------------------------------------------|
| Gener <u>a</u> te :    | Code an     | d Database                    | ▼                                           |
| Language :             | Java        |                               |                                             |
| Outgut Path :          | 1.0.35P1    | server\defa                   | ault\deploy\schoolsystem.war\WEB-INF\ 🛛 💽   |
| Deploy To :            | Generic A   | Application S                 | 5erver 💌                                    |
| Code Datab             | ase         |                               |                                             |
| Generate Data          | base :      | Create Da                     | tabase 💌                                    |
| Export to a            | latabase    | <mark>▼</mark> <u>G</u> enera | ate DDL                                     |
| Quote SQL Ider         | ntifier:    | Default(Au                    | ito) 💌                                      |
| Connection :           |             | Datasourc                     | e 💌                                         |
| -Datasource-           |             |                               |                                             |
| Dialect :              |             |                               | org.hibernate.dialect.HSQLDialect 🗸 🗸       |
| Datasource J           | NDI Name    | :                             |                                             |
| JNDI P <u>r</u> ovider | r URL :     |                               |                                             |
| JND <u>I</u> InitialCo | ontextFact  | ory class :                   |                                             |
| User name :            |             |                               |                                             |
| TransactionM           | lanageri o  | okun dass i                   |                                             |
| TransactionE           | actory clar |                               | bibernate transaction ITOTransactionEactory |
| in ansaction <u>r</u>  | actory cla. |                               |                                             |
|                        |             |                               |                                             |
|                        |             |                               |                                             |
|                        |             |                               | QK Cancel Help                              |

Figure 3.32 - Database configuration for using Data sources

3. Enter the following information to configure the datasource on WebSphere Server

| Dialect                          | org.hibernate.dialect.MySQLInnoDBDialect                        |
|----------------------------------|-----------------------------------------------------------------|
| Datasource JNDI Name             | app/schoolsystem                                                |
| JNDI Provider URL                | (empty)                                                         |
| JNDI InitialContextFactory class | com.ibm.websphere.naming.WsnInitialContextFactory               |
| User name                        | (connect database user name)                                    |
| Password                         | (connect database password)                                     |
| TransactionManagerLookup class   | org.hibernate.transaction.WebSphereExtendedJTATransactionLookup |
| TransactionFactory class         | org.hibernate.transaction.JTATransactionFactory                 |
| Datasource                       |                                                                 |

| Dacasource                                                             |                                         |
|------------------------------------------------------------------------|-----------------------------------------|
| Dialect :                                                              | .hibernate.dialect.MySQLInnoDBDialect 🔽 |
| Datasource JNDI Name :                                                 | app/schoolsystem                        |
| JNDI Provider URL :                                                    | 1                                       |
| ${\tt JND} \underline{{\tt I}} \ {\tt Initial ContextFactory\ class}:$ | osphere.naming.WsnInitialContextFactory |
| <u>U</u> ser name :                                                    | root                                    |
| Pass <u>w</u> ord :                                                    | ••••                                    |
| IransactionManagerLookup class :                                       | SphereExtendedJTATransactionLookup 😒    |
| TransactionEactory class :                                             | ate.transaction.JTATransactionFactory 🗸 |
|                                                                        |                                         |

Click **OK** to regenerate the code.

- 4. Copy the new configuration files from **schoolsystem.war\src\ormmapping** folder to **schoolsystem.war\classes** folder and use the jar command to create a new war file.
- 5. Uninstall the schoolsystem application on WebSphere Application server.
- 6. Repeat the Deploying to WebSphere steps to redeploy the application. The web application can then use the datasource on the server to connect to database.

# 4

# Deploying Enterprise Java Web Application to IBM WebSphere Community Edition

# Chapter 4 - Deploying Enterprise Web Application to IBM WebSphere Community Edition

DB Visual ARCHITECT (DB-VA) provides different kinds of templates for users to generate Java code. The template will optimize the configuration of generated Java Code and select jar files for different application servers or standalone Java application. In this chapter, we will deploy enterprise Java web application to WebSphere Community Edition. Since WebSphere Application Server Community Edition is a new application server, DB-VA currently does not support its datasource connection.

In this chapter:

- Introduction
- Preparing to Deploy to WebSphere Community Edition
- Deploying Web Application to WebSphere Community Edition

#### Introduction

This document is based on the Programmer's Guide for Java - Chapter 3 Developing Java Enterprise Web Application example to demonstrate the deployment steps on the WebSphere Community Edition. Since the Example of Programmer's Guide for Java - Chapter 3 is deployed on the JBoss Server, we need to modify some configuration before deploying on the WebSphere Community Edition.

#### Preparing to Deploy to WebSphere Community Edition

Suppose you have downloaded the example of the Programmer's Guide for Java - Chapter 3 Developing Java Enterprise Web Application. You need to change the template of generate code before deploying on the WebSphere Community Edition.

1. From the menu bar, select **Tools > Object Relational Mapping (ORM) > Generate Code ...** to open the Database Code Generation dialog box.

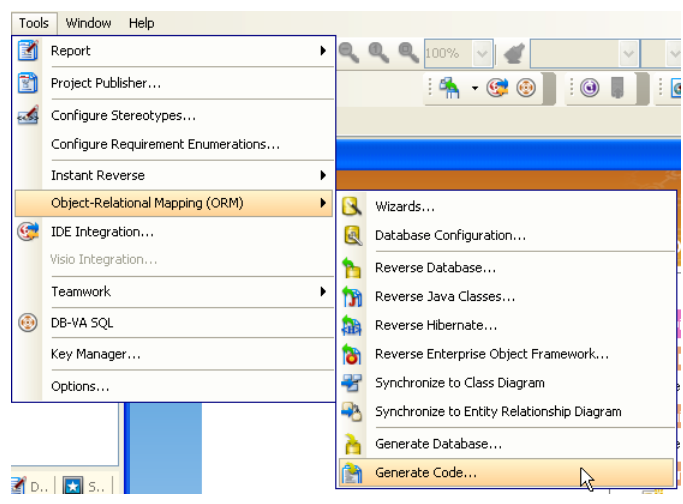

Figure 4.1 - To generate code

2. Change the Deploy To option from JBoss Application Server to WebSphere Application Server Community Edition 1.0

| <u>D</u> eploy To : | WebSphere Application Server Community Edition 1.0 | * |
|---------------------|----------------------------------------------------|---|
|                     | Figure 4.2 - Deployed To options                   |   |

DB-VA helps you to select the corresponding Optional Jar files and set datasource options.

| 🐵 Select Optional Jar                          | ×  |
|------------------------------------------------|----|
| Custom                                         | ~  |
| ORM Core                                       | ~  |
| ASM bytecode library                           |    |
| ASM Attribute                                  |    |
| ANTLR 2.7.6 RC1                                |    |
| CGLIB bytecode generator 2.1.3                 |    |
| Commons Collections 2.1.1                      |    |
| 🔽 Standard JTA API                             |    |
| Standard Extension JDBC APIs                   | =  |
| C3P0 JDBC connection pool 0.9.0                |    |
| ✓ Log4j Library 1.2.11                         |    |
| EHCache 1.1                                    |    |
| Proxool JDBC connection pool 0.8.3             |    |
| OpenSymphony OSCache 2.1                       |    |
| Swarm cache 1.0 RC2                            |    |
| TreeCache clustered cache 1.2.2 apha           | -  |
| Standard ICA ADI                               |    |
| Standard JOAS API                              |    |
| Boss System (required by TreeCache)            |    |
| Boss Common (required by TreeCache)            | ~  |
| Technical Contraction Section 2.46             | MD |
| Li Incique Dacabase Driver Estimate size: 3.46 | MB |
| Set as Default QK Cancel                       |    |

Figure 4.3 - Select Optional Jar dialog

3. Click **OK** to regenerate code.

Copy the **schoolsystem.war\src\ormmapping** folder to **schoolsystem.war\classes** folder to make sure the configuration files are also updated.

#### **Deploying Web Application to WebSphere Community Edition**

Now the orm.jar is updated and generated in the JBoss Server deploy folder.

1. Copy the **antlr.jar** from the **DB-VA installation Directory\ormlib** folder to the **WEBSPHERE\_HOME\lib\endorsed** folder.

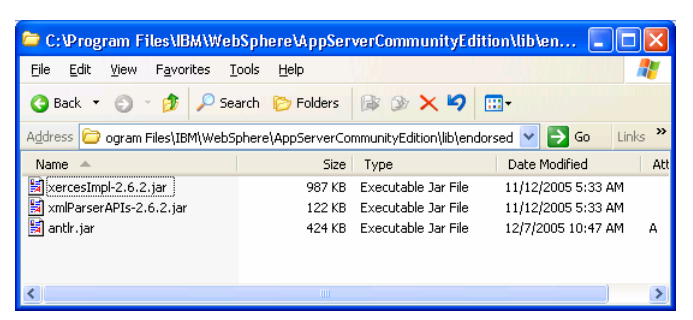

Figure 4.4 - The antlr.jar copied to WebSphere home directory

2. Open the command prompt to the schoolsystem.war folder in the JBoss deploy folder.

3. Execute jar to create a war file in command prompt.

#### The command to create a war file:

jar - cvf schoolsystem.war .

The schoolsystem.war file is created inside the schoolsystem.war folder

| r gut gew revolkes       | s Tools Bei  | Sector Company                          |                                                                                                    |     |
|--------------------------|--------------|-----------------------------------------|----------------------------------------------------------------------------------------------------|-----|
| Back • 🔘 · 🔰 🖌           | Search D     | Folders .                               |                                                                                                    |     |
| tess 🛅 🕻 if energedyseli | koy-4/0-3591 | serveri default biepk vischoolsyst      | (13), (Mát                                                                                                    | × 🦻 |
| File and Folder Tasks    |              | WEB-INP                                 | CLASSPATH Ne<br>LKB                                                                                                    |     |
| Other Places             |              | PROJECT File                            | course.jsp                                                                                                    |     |
| Details                  | ٤            | 1 KB                                    | 288                                                                                                    |     |
|                          |              | JSP File<br>2 KD                        | SSP File                                                                                                    |     |
|                          |              | modfyUser.jp                            | studentPage.jg                                                                                                    | 8   |
|                          |              | studentreg.html                         | teacherPage.is                                                                                                    |     |
|                          |              | teacherreg.html<br>HIM: Document<br>118 | index.html<br>HTML Document                                                                                                    |     |
|                          | 1            | N at a faith and a second               | Contraction of the local division of the local division of the loc |     |

Figure 4.5 - The schoolsystem.war

4. Start the WebSphere Application Server from system menu Start > All Programs > IBM WebSphere > Application Server Community Edition > Start the server

| Maaba                                        | • |                                        |   |                        |  |
|----------------------------------------------|---|----------------------------------------|---|------------------------|--|
| BEA JRockit(R) JRE 5.0 Update 3 (R25.2.0)    | × |                                        |   |                        |  |
| 🛅 BEA Products                               | ► | IBM Java Web Start v1.4.2              |   | •                      |  |
| BEA WebLogic Platform 8.1                    | ۲ | 🎒 IBM Java Plug-in Control Panel 1.4.2 |   |                        |  |
| 💼 DbaMGR2k                                   | × |                                        |   |                        |  |
| 💼 Dell OpenManage Applications               | × |                                        |   |                        |  |
| 🛅 ІВМ                                        | × |                                        |   |                        |  |
| 🛅 IBM DB2                                    | × |                                        |   |                        |  |
| 🛅 IBM WebSphere                              | ► | Application Server v6                  | • |                        |  |
| 💼 Informix Dynamic Server 9.40               | ⊁ | Application Server v6.0                | • |                        |  |
| Microsoft .NET Framework SDK v1.1            | × | 💼 Application Server Community Edition |   | Administrative console |  |
| microsoft .NET Framework SDK v2.0            | × |                                        |   | 🕕 Information center   |  |
| 💼 Microsoft Developer Network                | × |                                        |   | 🔕 Online support       |  |
| im Microsoft SQL Server 2000 Driver for JDBC | × |                                        |   | 🚿 Start the server     |  |

Figure 4.6 - Start WebSphere Application Server

5. Go to Administration Console (http://localhost:8080/Console ) and enter user name and password

The default user name and password:

# User name: System password: Manager Manager Methodist for the former of the former of the former o

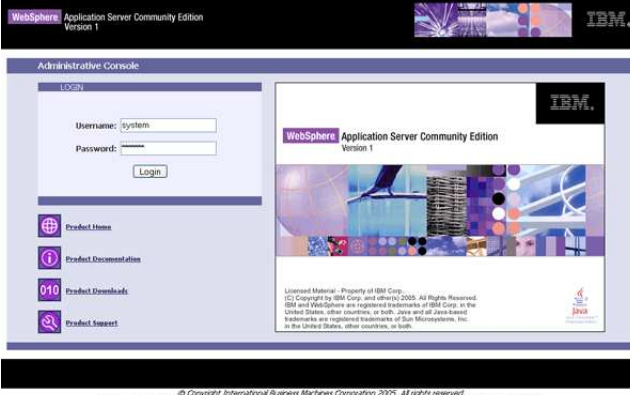

Figure 4.7 - WebSphere Application Server Login page

6. Select **Applications > All Configurations** on the left hand side menu.

| 👒 - 🚰 💭 斗 Θ http:/   | //localhost/0000/consol | e/portal/apps/apps | _ol        |                                                 | · O 60 | C.        |
|----------------------|-------------------------|--------------------|------------|-------------------------------------------------|--------|-----------|
| onus da vite da cary | running                 | Step               | Uninctall  | org/apache/geronimo/RMINaming                   |        |           |
| Web Server           | running                 | Step               | Uninital   | org/apache/geronimo/ActiveMQServer              |        |           |
| EIB Server           | running                 | Step               | Uninstall  | org/apache/geronimo/TorncatRuntimeDeployer      |        |           |
| MS Server            | stopped                 | Start              | Uninst all | org/apache/geronimo/DefaultDatabase             |        |           |
| 12EE Connectors      | running                 | Step               | Uninztall  | org/apache/geronimo/DebugConsole                |        |           |
| Sector Connectory    | running                 | Step               | Uninstall  | org/apache/geronimo/Server                      |        |           |
| CORBA/ IIOP          | running                 | Step               | Uninztall  | org/apache/geronimo/Security                    |        |           |
| UDDEServer           | stopped                 | Start              | Uninital   | org/apache/geronimo/DeployerSystem              |        |           |
| Services             | stopped                 | Start              | Uninital   | org/apache/geronimo/ClientSystem                |        |           |
| Common Libraries     | stopped                 | Mart               | Uninstall  | org/apache/geronimo/ClientSecurity              |        |           |
|                      | running                 | Step               | Uninstall  | org/apache/geronimo/SystemDatabase              |        |           |
| Database Poors       | stopped                 | Start              | Uninstall  | org/apache/geronimo/Client                      |        |           |
| 1M5                  | stopped                 | Start              | Uninstall  | org/apache/geronimo/Client/CCRBA                |        |           |
| Java Mail            | stopped                 | Start              | Uninstall  | MysqLDs                                         |        |           |
| Applications         | stopped                 | Start              | Uninital   | org/apache/geronmo/ServerCORBA                  |        |           |
| All Configurations   | running                 | Step               | Uninital   | org/apache/geronimo/SystemJMS                   |        |           |
| An Contrigue doorts  | stopped                 | Mart               | Uninstall  | org/apache/geronimo/OffineDeployer              |        |           |
| Application EAR5     | running                 | Step               | United all | org/apache/geronmo/RuntmeDeployer               |        |           |
| Web App WARs         | running                 | Step               | Uninztall  | org/apache/geronimo/juddiserver/1.0-M5/Torricat |        |           |
| EIB JARs             | running                 | Stop               | United     | org/apache/geronmo/system                       |        |           |
| J2EE Connectors      | numing                  | Men                | Ominal all | org/apache/geronmo/console/ / omcat             |        |           |
| App Clients          | Install New             | Applications       |            |                                                 |        | help [vic |
| System Modules       | Archive:                |                    | Browse     |                                                 |        |           |
| Security             |                         |                    | Canada     |                                                 |        |           |
| Console Realm        | Plan:                   |                    | Blowse_    |                                                 |        |           |
| All Realms           | 2                       | Start app after in | stall      |                                                 |        |           |
|                      |                         | ctall ]            |            |                                                 |        |           |
| 69551008             |                         |                    |            |                                                 |        |           |
| Mise                 |                         |                    |            |                                                 |        |           |

Figure 4.8 - To show all configuration

7. Select the SchoolProject war on the Archive file in Install New Applications block and click Install.

| Install New Applications       |        | <u>help</u> [view] |
|--------------------------------|--------|--------------------|
| Archive: ploy/schoolsystem.wat | Browse |                    |
| Plan:                          | Browse |                    |
| 🔽 Start app after install      |        |                    |
| Install                        |        |                    |
|                                |        |                    |

Figure 4.9 - Install new application

8. Install succeeded message is shown

| Install New Applicatio | ns                    | <u>help</u> [view] |
|------------------------|-----------------------|--------------------|
| The application was s  | uccessfully deployed. |                    |
| Archive:               | Browse                |                    |
| Plan:                  | Browse                |                    |
| Start app afte         | er install            |                    |
| Install                |                       |                    |

Figure 4.10 - The install successful message

9. Go to http://localhost:8080/schoolsystem/index.html. You can access the record from database by JDBC connection

| Administrative Console                                                        | 🗋 SI                                                                                                    | udent page                                                                        |
|-------------------------------------------------------------------------------|----------------------------------------------------------------------------------------------------|-----------------------------------------------------------------------------------|
| Student Page                                                                  | e                                                                                                    |                                                                                   |
| Welcome, Amy Cha                                                              | n, <b>Login id</b> :Amy <u>m</u> o                                                                               | dify personal information                                                         |
| PL                                                                            |                                                                                                    |                                                                                   |
| ine available course:                                                         |                                                                                                    |                                                                                   |
| Course Title                                                                  | Teacher                                                                                                    | State                                                                             |
| ne available course:<br>Course Title<br><u>bccc</u>                           | Teacher<br>P.C Cheung                                                                                            | State<br>register course                                                          |
| ine available course:<br>Course Title<br><u>bccc</u><br><u>Math ec</u>        | Teacher<br>P.C Cheung<br>P.C Cheung                                                                              | State<br>register course<br>register course                                       |
| ine available course:<br>Course Title<br>bccc<br>Math ec<br>a.cc              | Teacher           P.C Cheung           P.C Cheung           P.C Cheung           P.C Cheung                      | State<br>register course<br>register course<br>register course                    |
| ine avaliacie course:<br>Course Title<br>bccc<br><u>Math ec</u><br>a.cc<br>a. | Teacher           P.C Cheung           P.C Cheung           P.C Cheung           P.C Cheung           P.C Cheung | State<br>register course<br>register course<br>register course<br>register course |

# 5

# **Deploying Enterprise Java Web Application to JBoss**

# Chapter 5 - Deploying Enterprise Java Web Application to JBoss

DB Visual ARCHITECT (DB-VA) provides different kinds of templates for users to generate Java code. The template will optimize the configuration of generated Java Code and select jar files for different application servers or standalone Java application. DB-VA supports to generate configuration file to make the web application use datasource connection to connect to database in the application server. In this chapter, we will deploy enterprise Java web application to JBoss Application Server.

In this chapter:

- Introduction
- Preparing to Deploy to JBoss
- Deploying Web Application to JBoss
- Configuring Datasource on JBoss
- Configuring Datasource Connection on DB-VA

#### Introduction

This document is based on the Programmer's Guide for Java - Chapter 3 Developing Java Enterprise Web Application example to demonstrate the deployment step on the JBoss Server. The Example of Programmer's Guide for Java - Chapter 3 is deployed on JBoss, so we will point out some of its important steps. Finally, we will configure the web application to use the datasource connection provide by JBoss application server to connect to database.

#### **Preparing to Deploy to JBoss**

Suppose you have downloaded the example of the **Programmer's Guide for Java - Chapter 3 Developing Java Enterprise Web Application**.

1. From the menu bar, select **Tools > Object Relational Mapping (ORM) > Generate Code...** to open the Database Code Generation dialog box.

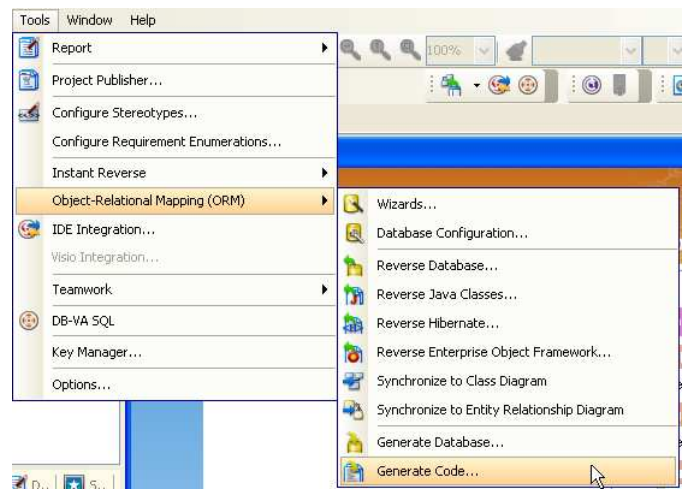

*Figure 5.1 - To generate code* 

¥

2. Set Deploy To option to JBoss Application Server.

```
Deploy To :
```

JBoss Application Server

Figure 5.2 - Set the Deploy To option

DB-VA helps you to select the corresponding Optional Jar files.

| 🕲 Select Optional Jar 🛛 🔛                        |
|--------------------------------------------------|
| JBoss Application Server Template                |
| 🔽 ORM Core 📃                                     |
| ASM bytecode library                             |
| ASM Attribute                                    |
| ANTLR 2.7.6 RC1                                  |
| CGLIB bytecode generator 2.1.3                   |
| Commons Collections 2.1.1                        |
| Standard JTA API                                 |
| Standard Extension JDBC APIs                     |
| C3P0 JDBC connection pool 0.9.0                  |
| Log4j Library 1.2.11                             |
| EHCache 1.1                                      |
| Proxool JDBC connection pool 0.8.3               |
| OpenSymphony OSCache 2.1                         |
| Swarm cache 1.0 RC2                              |
| TreeCache clustered cache 1.2.2 alpha            |
| Groups multicast library 2.2.8                   |
| Standard JCA API                                 |
| Bass Sustem (required by JCA)                    |
| Boss System (required by TreeCache)              |
| Dooss common (required by freecacile)            |
| L Include Database Driver Estimate size: 3.55 MB |
| Set as Default OK Cancel                         |

Figure 5.3 - Select Optional Jar dialog

3. Click **OK** to regenerate code.

Copy the **schoolsystem.war\src\ormmapping** folder to **schoolsystem.war\classes** folder to make sure the configure files are also updated.

#### **Deploying Web Application to JBoss**

After developed the web application with the generated Java code, you must copy the web application folder (named "XXX.war", for example "schoolsystem.war") and to the JBoss deploy folder
 (JBOSS\_HOME\server\default\deploy). For development of the Web Application, you can refer to the
 Programmer's Guide for Java - Chapter 3 Developing Java Enterprise Web Application.

| Back • 🜍 • 🦻 🖇        | 🥬 Search 🜔 F    | folders 🛄 •          |                    |
|-----------------------|-----------------|----------------------|--------------------|
| ress C:\DevelopApps\  | boss-4.0.35P1\s | erver\defauit\deploy | × 🔁 🤇              |
| File and Folder Tasks | *               | .metadata            | http-invoker.sor   |
| Other Places          | ۲               | - Annual Annual      | Contrast data      |
| Details               | *               | poss-acp. deptoyer   | poss-bean.geployer |
|                       | E               | bossweb-tomcat55.sar | iboss-wsfee.sar    |
|                       | E               | yns 🔰                | Imx-console.war    |
|                       | P               |                      | Contractory was    |

Figure 5.4 - Copy the generated code to JBoss deploy directory

2. Start the JBoss server. Execute the JBOSS\_HOME\bin\run.bat.

3. Go to http://localhost:8080/schoolsystem/index.html. You can access the database by JDBC connection

| 🛊 • 🕸 - 🛃 🖸 🔳 🕰 🌊 ht          | tp://localhost:8080/schoolsy | stem/studentPage.jsp       |
|-------------------------------|------------------------------|----------------------------|
| 🗙 Deabler 🔊 CSSY 🙆 Former 🔬 I | noger 🕐 Réemation [          | 🗄 Micolanious+ 🚀 Outine+ 🗖 |
| 🕻 Student page                |                              |                            |
| Student Page                  |                              |                            |
| Welcome, Amy Wong, Login is   | l:Amy <u>modify per</u>      | sonal information logout   |
| Course Title                  | Teacher                      | State                      |
| Math Course2                  | Kevin Chan                   | register course            |
| French Language Course        | nick cole                    | register course            |
| Logistics Courses             | Kevin Chan                   | register course            |

Figure 5.5 - Student Page

#### **Configuring Datasource on JBoss**

The JBoss server can provide a datasource for application to share the JDBC connection within the server. The following steps show you how to configure datasource on JBoss application server. We will configure the MySQL database on JBoss server as an example.

1. Copy the JDBC driver to the JBOSS\_HOME\server\default\lib

In this example, DB-VA generated persistent libraries include orm.jar and mysql.jar. mysql.jar is the JDBC driver for MySQL database. mysql.jar can be found at schoolsystem.war\WEB-INF\lib.

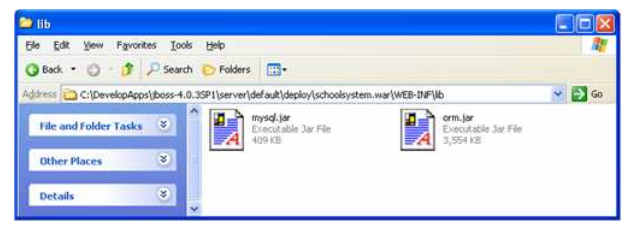

Figure 5.6 - The lib directory of the .war

 Copy mysql-ds.xml from JBOSS\_HOME\docs\example\jca to the deploy folder (JBOSS\_HOME\server\default\deploy) and modify the content to follow the table below.

jndi-name app/schoolsystem
connection-url jdbc:mysql://localhost/schoolsystem
driver-class com.mysql.jdbc.Driver

. . . .

```
The sample of modified mysql-ds.xml:
```

```
<?xml version="1.0" encoding="UTF-8"?>
```

3. The JBoss server creates a datasource and bound it to JNDI name 'java:app/schoolsystem'.

```
09:35:37,453 INFO [ConnectionFactoryBindingService] Bound ConnectionManager 'jb
pss.jca:service=DataSourceBinding,name=app/schoolsystem' to JNDI name 'java:app/
schoolsystem'
```

```
Figure 5.7 - Create a datasource on JBoss Application Server
```

#### **Configuring Datasource Connection in DB-VA**

After configuring the datasource on the JBoss server, you can modify the generate Java code configuration to use the datasource connection to connect the database within JBoss server.

1. From the menu bar, select **Tools > Object Relational Mapping (ORM) > Generate Code ...** to open the Database Code Generation dialog box.

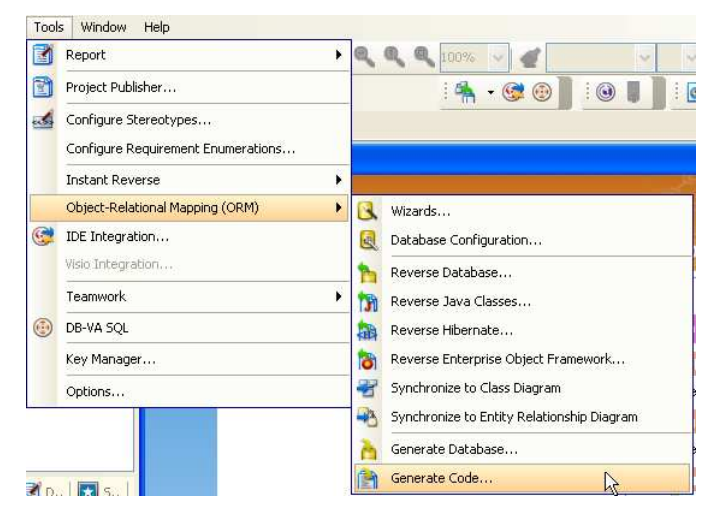

Figure 5.8 - To generate code

2. Select the **Database** tab and select the **Connection** option from **JDBC** to **Datasource**.

| 🐵 Database C            | ode Ger     | eration         | X                                               |
|-------------------------|-------------|-----------------|-------------------------------------------------|
| Gener <u>a</u> te :     | Code and    | l Database      | ×                                               |
| Language :              | Java        |                 | ~                                               |
| Outgut Path :           | C:\Docum    | ents and Se     | ttings\fung\My Documents\untitled 🛛 💌           |
| Deploy To :             | JBoss Ap    | plication Ser   | ver 🔽                                           |
| Code Databa             | ase         |                 |                                                 |
| Ge <u>n</u> erate Datat | oase :      | Create Dat      | abase 💌                                         |
| Export to d             | latabase    | <u>G</u> eneral | te DDL                                          |
| Quote SQL Ider          | ntifier:    | Default(Au      | to) 🔽                                           |
| Connection :            |             | Datasource      | •                                               |
| -Datasource-            |             |                 |                                                 |
| Dialect :               |             |                 | org.hibernate.dialect.MySQLInnoDBDialect 💙      |
| Datasource J            | NDI Name    | :               |                                                 |
| JNDI Provider           | r URL :     |                 |                                                 |
| JIND <u>I</u> InitialCo | IntextFact  | ory class :     |                                                 |
| Password :              |             |                 |                                                 |
| IransactionM            | lanagerLoo  | okup class :    | e.transaction.JBossTransactionManagerLookup 🗸   |
| TransactionE            | actory clas | is :            | ı.hibernate.transaction.JTATransactionFactory 🗸 |
|                         |             |                 |                                                 |
|                         |             |                 |                                                 |
|                         |             |                 |                                                 |
|                         |             |                 | OK Cancel Help                                  |

Figure 5.9 - Database Configuration

3. Enter the following information to configure the datasource on JBoss Server.

| Dialect                          | org.hibernate.dialect.MySQLInnoDBDialect                |
|----------------------------------|---------------------------------------------------------|
| Datasource JNDI Name             | java:app/schoolsystem                                   |
| JNDI Provider URL                | localhost:1099                                          |
| JNDI InitialContextFactory class | org.jnp.interfaces.NamingContextFactory                 |
| User name                        | root                                                    |
| Password                         | (empty)                                                 |
| TransactionManagerLookup class   | org.hibernate.transaction.JBossTransactionManagerLookup |
| TransactionFactory class         | org.hibernate.transaction.JTATransactionFactory         |

Table 5.1

| Datasource                                                                |                                         |
|---------------------------------------------------------------------------|-----------------------------------------|
| Dialect :                                                                 | org.hbernate.dialect.MySQLInnoDBDial    |
| Datasource JNDI Name :                                                    | java:app/schoolsystem                   |
| JNDI Provider URL :                                                       | lucalhost:1099                          |
| ${\sf JND}\underline{{\sf I}}\ {\sf InitialContextFactory}\ {\sf class}:$ | org.jnp.interfaces.NamingContextFactory |
| User name :                                                               | root                                    |
| Pass <u>w</u> ord :                                                       |                                         |
| TransactionManagerLookup class ;                                          | action. JBossTransactionManagerLookup 🔽 |
| Transaction <u>F</u> actory class :                                       | ate.transaction.JTATransactionFactory 🗸 |

Click **OK** to regenerate the code.

- 4. Copy the new configuration files from **schoolsystem.war\src\ormmapping** folder to **schoolsystem.war\classes** folder and use the jar command to create a new war file.
- 5. Copy the web application folder to the JBoss deploy folder again, then it will redeploy and use the datasource to connect to the database.

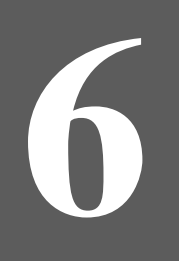

Deploying Enterprise Java Web Application to Oracle Application Server

# Chapter 6 - Deploying Enterprise Java Web Application to Oracle Application Server

DB Visual ARCHITECT (DB-VA) provides different kinds of templates for user to generate Java code. The template will optimize the configuration of generated Java code and select jar files for different application servers or standalone Java application. DB-VA supports to generate configuration file to make the web application to use datasource connection to connect to database in the application server. In this chapter, we will deploy enterprise Java web application to an Oracle Application Server.

- Introduction
- Preparing to Deploy to Oracle Application Server
- Deploying Web Application to Oracle Application Server
- Configuring Datasource on Oracle Application Server
- Configuring Datasource Connection on DB-VA

#### Introduction

This document is based on the Programmer's Guide for Java - Chapter 3 Developing Java Enterprise Web Application example to demonstrate the deployment steps on the Oracle application server. The Example of Programmer's Guide for Java - Chapter 3 is deployed on JBoss, so we will point out some important steps for user to modify to deploy on Oracle application server. Finally, we will configure the web application to use the datasource connection provide by the Oracle application server.

## Preparing to Deploy to Oracle Application Server

Suppose you have downloaded the example of the **Programmer's Guide for Java - Chapter 3 Developing Java Enterprise Web Application**.

1. From the menu bar, select **Tools > Object Relational Mapping (ORM) > Generate Code ...** to open the Database Code Generation dialog box.

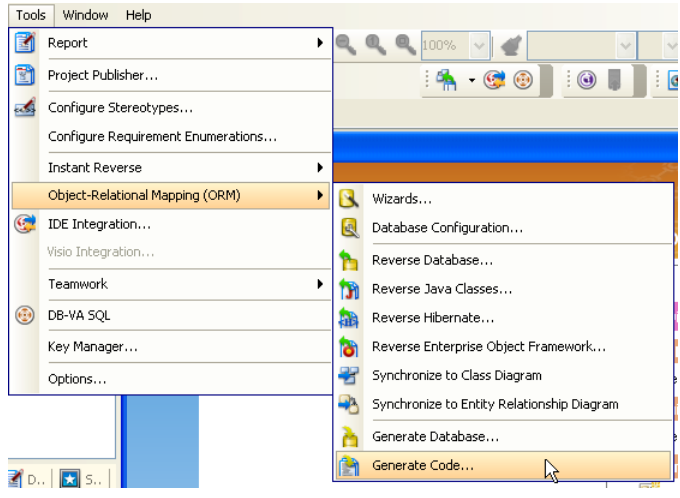

Figure 6.1 - To generate code

2. Set Deploy To option from JBoss Application Server to Generic Application Server.

```
Deploy To : Generic Application Server
```

Figure 6.2 - The Deploy to option

DB-VA helps you to select the corresponding Optional Jar files.

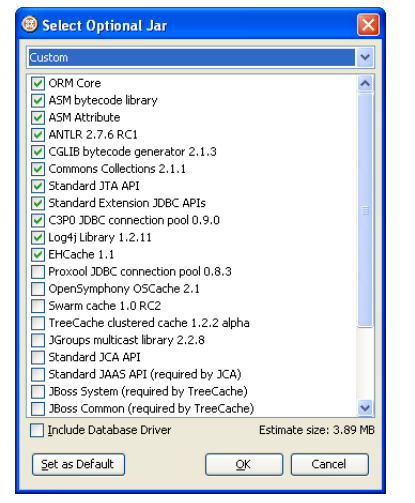

Figure 6.3 - select Optional Jar dialog

3. Click **OK** to regenerate code.

Copy the **schoolsystem.war\src\ormmapping** folder to **schoolsystem.war\classes** folder to make sure the configuration files are also updated.

#### **Deploying Web Application to Oracle Application Server**

Suppose you have installed the Oracle Application Server. In this example we will use Oracle Application Server 10g.

- 1. Open the command prompt and change to the schoolsystem.war folder in the JBoss deploy folder.
- 2. Execute jar to create a war file in command prompt.

#### The command to create a war file:

jar -cvf schoolsystem.war .

The schoolsystem.war file is created inside the schoolsystem.war folder

| schoolsystem.war            | Tasla Jula                               | E                                   |      |
|-----------------------------|------------------------------------------|-------------------------------------|------|
| e gut yew revolues          |                                          |                                     | -    |
| J Back • 🕗 · 💋              | Dearch Dearch                            |                                     |      |
| idress 🙆 C:\App\jboss-4.0.; | 2\server\default\deploy\schoolsystem.war | × 1                                 | ⇒ Go |
| File and Folder Tasks       | WEB-INF                                  | classpath<br>CLASSPATH File<br>1 KB |      |
| Other Places                | .project                                 | course.jsp                          |      |
| Details                     | I KB                                     | 2 KB                                |      |
|                             | SP File<br>2 KB                          | login.jsp<br>JSP File<br>1 KB       |      |
|                             | inodfyUser.jsp<br>JSP File<br>2 KB       | studentPage.jsp<br>JSP File<br>2 KB |      |
|                             | teacherreg.html<br>HTML Document<br>1 KB | UserberPage.jsp<br>JSP File<br>2 KB |      |
|                             | teacherreg.html                          | index.html<br>HTML Document<br>1 KB |      |
|                             | schoolsystem.war<br>WAR File<br>3,600 kB |                                     |      |
| biaste                      |                                          | 2.60 KB                             |      |

Figure 6.4 - The .war file

3. Start the Oracle Application Server from system menu Start > Programs > Oracle Application Server 10g > Start ....

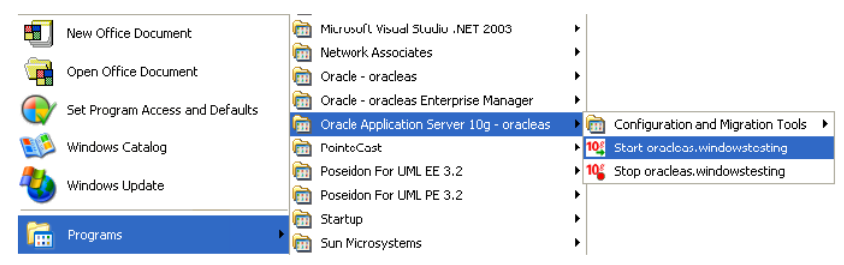

Figure 6.5 - Start Oracle Application Server

4. Go to the Application Server Control Console from system menu Start > Programs > Oracle - oracleas Enterprise Manager > Application Server Control Console or go to <a href="http://localhost:108100">http://localhost:108100</a>.

|   |                                 | Uracle - oracleas                                                                | • |                                                                        |
|---|---------------------------------|----------------------------------------------------------------------------------|---|------------------------------------------------------------------------|
|   | New Office Document             | 🛅 🛛 Oracle - oracleas Enterprise Manager                                         | ٠ | 🗃 Application Server Control Console                                   |
|   | Open Office Document            | <ul> <li>Oracle Application Server 10g - oracleas</li> <li>PointeCast</li> </ul> | + | 10 Start Application Server Control<br>Stop Application Server Control |
|   | Set Program Access and Defaults | 🛅 Sun Microsystems<br>耐 VIsual Paradigm                                          | + |                                                                        |
| 1 | Windows Catalog                 | 🥭 Internet Explorer                                                              |   |                                                                        |
| 6 | Windows Update                  | <ul> <li>Microsoft PowerPoint</li> <li>Microsoft Word</li> </ul>                 |   |                                                                        |
|   | Programs                        | TextPad ¥                                                                        |   |                                                                        |

Figure 6.6 - To open the Application Server Control Console

5. Enter username and password to login. Select the **J2EE Applications** tab and then click **home** on **OC4J Instance** column to go to the OC4J Home page.

| Oracle Enter                          | prise Manager - Appli                  | sation Sea             | ver: oracleas.wi       | ndowstesting - Micr    | cooff Internet Explore | ir.              |                           |
|---------------------------------------|----------------------------------------|------------------------|------------------------|------------------------|------------------------|------------------|---------------------------|
| A set of                              |                                        | (The                   |                        | 0.0.3                  |                        |                  |                           |
| Beer .                                | 3 . M (M (A)                           | 20 Searc               | n 🗙 navorites in       | 6 8. G I               | m . 🗁 🖘                |                  |                           |
| jihann 🔕 Nitor,                       | //windowstesting:18100/ema             | (console/ias           | /j2eeApplications\$typ | e-orade*_ias\$target-r | vaciess.windowstesting |                  | 💌 🔂 Go 🛛 Linka            |
| ORACLE<br>Application 5               | Enterprise Manager 1<br>Server Control | Dġ                     |                        |                        |                        | Low              | Tapology Protoronata Hola |
| Application                           | Server: oracleas.                      | window                 | stesting               |                        |                        |                  |                           |
| Home                                  | JZEE Applications                      | Ports                  | Infrastructure         | Backup/Recovery        |                        |                  |                           |
|                                       |                                        |                        |                        |                        |                        | Page Refreshed D | ec 31, 2005 1:58:06 PM 💦  |
| Namo                                  |                                        |                        |                        |                        | OC4J Instance          |                  |                           |
| ADFECMapag                            | )供                                     |                        |                        |                        | 2 tione                |                  |                           |
| 2041                                  |                                        |                        |                        |                        | home                   |                  |                           |
| sWebCacheV                            | Vorkina                                |                        |                        |                        | home                   |                  |                           |
| And the second                        |                                        |                        |                        |                        |                        |                  |                           |
| Home                                  | JZEE Applications                      | Ports                  | Infrastructure         | Backup/Recovery        |                        |                  |                           |
| opyright © 1956<br>Iosof Crincle Entr | , 2005, Creacle , All rights read      | erveid<br>Ion Server I | Loga<br>Inneol         | i Inpology i Profes    | ancas   Heir           |                  |                           |
|                                       |                                        |                        |                        |                        |                        |                  | S Local intranet          |

Figure 6.7 - Application Server Control Console

6. In the OC4J home page, select the Application tab and click Deploy WAR file.

| Oracle Enterprise Manager - OC4J                                                              | home - Microsoft Internet Explorer                                             |                             |                         |                                            |                          |
|-----------------------------------------------------------------------------------------------|--------------------------------------------------------------------------------|-----------------------------|-------------------------|--------------------------------------------|--------------------------|
| e Edit View Proventes Jook 194                                                                |                                                                                |                             | _                       |                                            |                          |
| ) teek + 🙄 - 😹 🗟 🐔                                                                            | 🔎 Search 🤺 Favorites 😨 👩 - 🍓 🔟 - 🛄 🤹                                           |                             |                         |                                            |                          |
| http://windowstesting:18100/emo                                                               | (console/ias/oct)/applications\$ct:/Name1=oracleas.windowstesting\$type=oct)\$ | target-oracleas, windowstee | sting*_home\$           | toT) 😁 💽                                   | Go Uni                   |
| DRACLE Enterprise Manager 1<br>opplication Server Control                                     | Dý                                                                             | ها '                        | an Topology             | Protoronoos                                | ticks                    |
| ppication Server, oracleas windowstes<br>)C4J; home <b>1</b>                                  | žing >                                                                         |                             |                         |                                            |                          |
| Home Applications Ad                                                                          | ministration                                                                   |                             |                         |                                            |                          |
| Default Application Name default<br>Default Application Path applica<br>Deployed Applications | tion.xml                                                                       |                             |                         | 2                                          |                          |
| (Edt) Undeploy   Redeploy                                                                     |                                                                                | (_Des                       | Noy EAR file            | Deploy                                     | WAR file                 |
| SelectName                                                                                    | Path                                                                           | Parent<br>Application       | F<br>Active<br>Requests | Request<br>Processing<br>Time<br>(seconds) | Active<br>EJB<br>Methods |
| ADFBCManager                                                                                  | /applications/ADFBCManager.ear                                                 | default                     | 0                       | 0.00                                       | 0                        |
| O BC4J                                                                                        | /applications/BC4J.ear                                                         | default                     | 0                       | 0.20                                       | 0                        |
| O IsWebCacheWorking                                                                           | /applications/IsWebCacheWorking.ear                                            | default.                    | 0                       | 0.00                                       | . 0                      |
| Home Applications Ad                                                                          | mnistration                                                                    |                             |                         |                                            |                          |
| eynight & 1996, 2005, Öracle. All rights réss<br>sout Oracle Eliforation Matager 10a Asseco   | Logis I Topplogy I Preferences I Help<br>Ion Server Control                    |                             |                         |                                            |                          |
|                                                                                               |                                                                                |                             |                         |                                            |                          |

Figure 6.8 - To deploy WAR file

7. Select the schoolsystem.war file location and enter the Application Name and Map to URL information. The Map to URL must be start with /. After that, click **Deploy**.

| Deploy Web Applica        | tion                                          |                                                                |              |          |        |
|---------------------------|-----------------------------------------------|----------------------------------------------------------------|--------------|----------|--------|
| Select the Web Applicatio | n ( war file) you wish to deploy. This web a  | pplication will be wrapped into a J2EE application ( ear file) | before deplo | yment.   |        |
| Web Application           | C1DevelopApps1jboss-4.0.3SP11server/def       | auff/dept Browse                                               |              |          |        |
| Specify the name you wou  | ld like this application to be called and the | URL to map this web application to.                            |              |          |        |
| Application Name          | schoolsystem                                  |                                                                |              |          |        |
| Map to URL                | /schoolsystem                                 |                                                                |              |          |        |
|                           |                                               |                                                                | 0            | Canrel ) | Dentm  |
|                           |                                               |                                                                |              | Vance)   | Detroi |

Figure 6.9 - Enter the information of the WAR

8. When you see the successfully deployed message, the web application is running on the Oracle Application Server.

| Application Server Control                 |                                      | L992 | Topology | Enterences | Heip |
|--------------------------------------------|--------------------------------------|------|----------|------------|------|
|                                            |                                      |      |          |            |      |
| Web application "schoolsystem" was success | fully deployed.                      |      |          |            |      |
|                                            |                                      |      |          |            |      |
|                                            |                                      |      |          |            | 0    |
|                                            | Long   Tonelady   Disferences   Hale |      |          |            |      |

Figure 6.10 - The deploy successful message

9. Use the Map to URL information to access your web application. Go to <u>http://localhost/schoolsystem/index.html</u>. You may have different port number for the application server.

| le Edit View Favorites ]             | oais <u>H</u> elp         |                       | A            |
|--------------------------------------|---------------------------|-----------------------|--------------|
| 🔾 Back - 🕥 - 💌 🖬                     | 🛯 🏠 🔎 s                   | arch 👷 Pavortes 🥝 🍰 🗑 | · 🔁 🦓        |
| ddress http://localhost/school       | system/studentPa          | e.jsp                 | 💌 🛃 Go Links |
| Student Page                         |                           |                       |              |
| Welcome, Amy Wongs,<br>Login id: Amy | modify per<br>information | sonal logout          |              |
| The available course:                |                           |                       |              |
| Course Title                         | Teacher                   | State                 |              |
| Math Course2                         | Kevin Chan                | Registered            |              |
| French Language Course               | nick cole                 | register course       |              |
| Logistics Courses                    | Kevin Chan                | register course       |              |
|                                      |                           |                       |              |
|                                      |                           |                       |              |
|                                      |                           |                       |              |
|                                      |                           |                       |              |
|                                      |                           |                       |              |
|                                      |                           |                       |              |

Figure 6.11 - The Student Page

#### **Configuring Datasource on Oracle Application Server**

The Oracle Application Server can provide a database for application to share the JDBC connection within server. The following steps teach you how to configure datasource on Oracle server. We will configure the MySQL datasource on Oracle server as an example.

1. Copy the mysql.jar to ORACLE\_HOME/j2ee/home/applib. The mysql.jar can be found at the DB-VA generate output folder/schoolsystem.war/WEB-INF/lib.

The j2ee/home/applib directory contains libraries that are used by all applications on your application server. By dropping the MySQL JDBC drivers here, they can be used by all applications running on this OC4J instance.

2. Edit ORACLE\_HOME/j2ee/home/configure/data-sources.xml to add your datasource.

```
<data-source
class="com.evermind.sql.DriverManagerDataSource"
name="MySQLDS"
location="app/schoolsystem"
ejb-location="jdbc/MySQLDS"
connection-driver="com.mysql.jdbc.Driver"
username="root"
password=""
url="jdbc:mysql://localhost/schoolsystem"
inactivity-timeout="30"
/>
```

3. Go to the OC4J home page to restart OC4J, the MySQL datasource is running on the Oracle application server now.

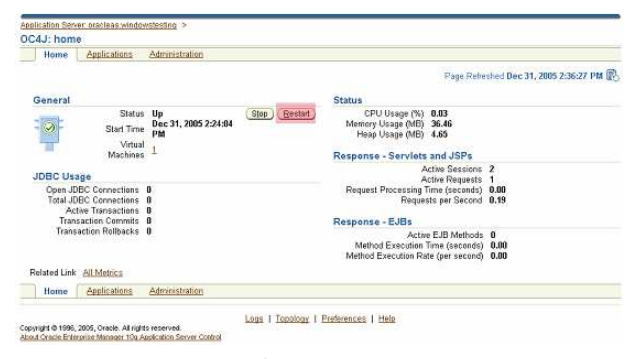

Figure 6.12 - Restart OC4J

# **Configuring Datasource Connection on DB-VA**

You have setup the datasource on the Oracle and JNDI name called "app/schoolsystem". You can configure the datasource connection to make the web application to use the datasource on the Server.

1. From the menu bar, select **Tools > Object Relational Mapping (ORM) > Generate Code ...** to open the Database Code Generation dialog box.

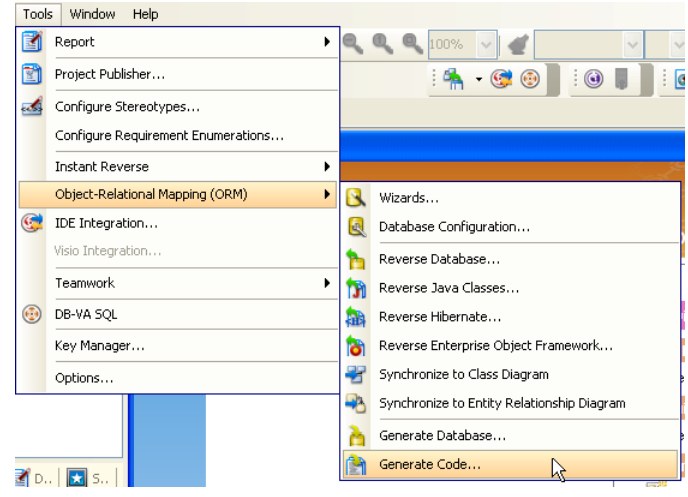

Figure 6.13 - To generate code

2. Select the Database tab and select the Connection option from JDBC to Datasource.

| Database Code Generation                                                    |                                                            |                                                       |  |  |  |
|-----------------------------------------------------------------------------|------------------------------------------------------------|-------------------------------------------------------|--|--|--|
| Gener <u>a</u> te :                                                         | Code and Database                                          |                                                       |  |  |  |
| Language :                                                                  | Java                                                       | ×                                                     |  |  |  |
| Outgut Path :                                                               | H.O.35P1\server\default\deploy\schoolsystem.war\WEB-INF\ 💽 |                                                       |  |  |  |
| Deploy To :                                                                 | Generic Application Server                                 |                                                       |  |  |  |
| Code Databa                                                                 | ase                                                        |                                                       |  |  |  |
| Ge <u>n</u> erate Database : 0                                              |                                                            | Create Database                                       |  |  |  |
| Export to database Generate DDL                                             |                                                            | Generate DDL                                          |  |  |  |
| Quote SQL Identifier:                                                       |                                                            | Default(Auto)                                         |  |  |  |
| Connection :                                                                |                                                            | Datasource 🗸                                          |  |  |  |
| -Datasource-                                                                |                                                            |                                                       |  |  |  |
| Dialect :                                                                   |                                                            | org.hibernate.dialect.HSQLDialect                     |  |  |  |
| Datasource JNDI Name :                                                      |                                                            |                                                       |  |  |  |
| JNDI P <u>r</u> ovider URL :                                                |                                                            |                                                       |  |  |  |
| JNDI InitialContextFactory class :                                          |                                                            | tory class :                                          |  |  |  |
| User name :                                                                 |                                                            |                                                       |  |  |  |
| TransactionM                                                                | anageri o                                                  | okun class : bn.WebSphereExtendedTtATransactionLookun |  |  |  |
| TransactionEactory class : hitweespire excertion TransactionEactory class : |                                                            |                                                       |  |  |  |
| In an baccion                                                               | accory cia.                                                |                                                       |  |  |  |
|                                                                             |                                                            |                                                       |  |  |  |
|                                                                             |                                                            |                                                       |  |  |  |
|                                                                             |                                                            | QK Cancel Help                                        |  |  |  |

Figure 6.14 - Database Configuration

3. Enter the following information to configure the datasource on Oracle Application Server

| Dialect                          | org.hibernate.dialect.MySQLInnoDBDialect                |
|----------------------------------|---------------------------------------------------------|
| Datasource JNDI Name             | java:comp/env/app/schoolsystem                          |
| JNDI Provider URL                | (empty)                                                 |
| JNDI InitialContextFactory class | (empty)                                                 |
| User name                        | (connect database user name)                            |
| Password                         | (connect database password)                             |
| TransactionManagerLookup class   | org.hibernate.transaction. OC4JTransactionManagerLookup |
| TransactionFactory class         | org.hibernate.transaction.JTATransactionFactory         |

| Datasource                                       |                                         |
|--------------------------------------------------|-----------------------------------------|
| Dialect :                                        | .hibernate.dialect.MySQLInnoD3Dialect 🗸 |
| Datasource JNDI Name :                           | java:comp/env/app/schoolsystem          |
| JNDI Provider URL :                              |                                         |
| $JND\underline{I}$ InitialContextFactory class : |                                         |
| User name :                                      | root                                    |
| Pass <u>w</u> ord :                              |                                         |
| <u>T</u> ransactionManagerLookup class :         | ction. OC4JTransactionManagerLookupx 🐱  |
| Transaction <u>Factory</u> class                 | ate.transaction.JTATransactionFactory 🗸 |

Figure 6.15 - Datasource Configuration

Click  $\boldsymbol{O}\boldsymbol{K}$  to regenerate the code.

4. Modify the Web.xml file in schoolsystem.war\WEB-INF folder to add resource-ref to the datasource.

<resource-ref> <res-ref-name>app/schoolsystem</res-ref-name> <res-type>javax.sql.DataSource</res-type> <res-auth>Container</res-auth> </resource-ref>

5. Undeploy the schoolsystem web application on the Oracle application server and then repeat the step of Deploying Web Application on Oracle Application Server to deploy the web application. The web application run on the Oracle server will use the datasource connect to database.